# Sistema ERP - VM

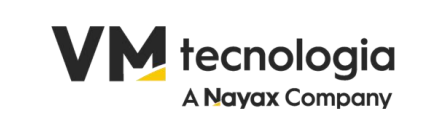

#### Índice

| 1.   | PRIMEIRO LOGIN                             | . 3 |
|------|--------------------------------------------|-----|
| 2.   | CONFIGURAÇÃO INICIAL DA EMPRESA            | . 3 |
| 3.   | CONFIGURAÇÃO DO CERTIFICADO DIGITAL        | . 4 |
| 4.   | Configuração Tributária                    | . 6 |
| 5.   | CONFIGURAÇÃO FISCAL                        | . 8 |
| 6.   | CONFIGURAÇÃO DO PERFIL DE DOCUMENTO FISCAL | . 9 |
| 7.   | CADASTRO DE PESSOAS                        | 10  |
| 7.1. | CADASTRO DE PESSOA (JURÍDICA)              | 10  |
| 7.2. | CADASTRO DE PESSOA (FÍSICA)                | 13  |
| 7.3. | IMPORTAÇÃO EM MASSA DE PESSOAS             | 16  |
| 8.   | CADASTRO DE PRODUTOS                       | 17  |
| 8.1. | TELA DE CADASTRO DE PRODUTOS               | 17  |
| 9.   | FINANCEIRO                                 | 21  |
| 9.1. | BANCOS                                     | 22  |
| 9.2. | CADASTRO DE UM NOVO BANCO                  | 23  |
|      |                                            |     |

Rua Domingos Nascimento, 660 Curitiba | PR | CEP:80520-200 www.vmtecnologia.io

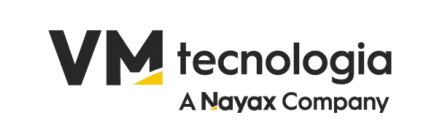

### 1. PRIMEIRO LOGIN

- 1º. Acesse o sistema através do link fornecido pela equipe.
- 2º. Insira seu **usuário e senha** enviados previamente.
- 3º. Caso necessário, altere a senha seguindo os passos:
  - a. Vá até o menu Sistema > Pesquisar > Editar
  - b. Ativar a flag Alterar Senha.
  - c. Digite a a nova senha.
  - d. Clique em Salvar.

Se encontrar problemas para acessar, entre em contato com o suporte.

### 2. CONFIGURAÇÃO INICIAL DA EMPRESA

#### Cadastro de Dados Empresariais

- 1º. No menu principal, vá até "Cadastro" > "Pessoa".
- 2º. Utilize o campo de busca para localizar a empresa.
- 3°. Clique em "Editar" e preencha os seguintes campos:

#### **Campos Obrigatórios**

- a. CNPJ: Deve ser informado sem pontos ou traços.
- b. Razão Social: Nome empresarial da entidade.
- c. **Tipo**: Selecionar entre Pessoa Jurídica ou Física.
- d. Funções: No caso do operador, adicionar todas as funções.

#### Explicação dos Campos

Código: Identificação automática do cadastro.

Rua Domingos Nascimento, 660 Curitiba | PR | CEP:80520-200 www.vmtecnologia.io

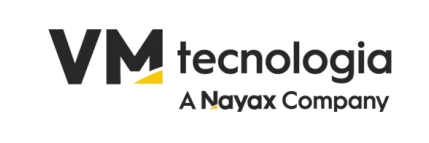

CNPJ: Cadastro Nacional da Pessoa Jurídica.

Razão Social: Nome registrado da empresa.

Inscrição Estadual: Número de registro na Secretaria da Fazenda.

Funções: Define os papéis da entidade dentro do sistema.

Bloqueado: Marcar se a entidade não deve mais operar.

Indicador Inscrição Estadual: Selecionar se o contribuinte é isento ou não (escolher uma das opções disponíveis).

Data de Alteração: Atualização automática pelo sistema.

Nome Fantasia: Nome comercial da empresa.

Inscrição Municipal: Cadastro no município.

Data de Abertura: Data de criação da empresa.

- **Regime Tributário**: Escolher entre Simples Nacional, Lucro Presumido etc. (escolher uma das opções disponíveis).
- **Tipo de Consumidor**: Se é consumidor final ou contribuinte (escolher uma das opções disponíveis).

Conta Contábil: Categoria contábil da entidade.

Observação: Campo para anotações adicionais.

#### Ações Disponíveis

- +Contato: Adicionar dados de contato da entidade.
- +Endereço: Cadastrar endereço vinculado à entidade.

Salvar: Grava os dados informados.

Salvar e Sair: Salva e retorna à tela anterior.

Cancelar: Descarta as informações sem salvar.

Após realizar o preenchimento de todos os campos, clique em Salvar.

### 3. CONFIGURAÇÃO DO CERTIFICADO DIGITAL

Rua Domingos Nascimento, 660 Curitiba | PR | CEP:80520-200 www.vmtecnologia.io

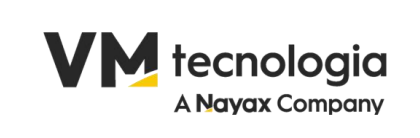

|                                          | =                         |                                           |           |                       |                                           | Último Acesso:07/01/2025 17:39:31 | 🕒 Sair   |
|------------------------------------------|---------------------------|-------------------------------------------|-----------|-----------------------|-------------------------------------------|-----------------------------------|----------|
| vmadmin 🛓 🕶<br>PKR COM DE ALIMENTOS LTDA | PKR COM DE ALIMENTOS LIDA |                                           |           |                       |                                           |                                   |          |
|                                          | Loja                      | 1                                         |           | Logotipo              | Escelher Arquive Nenhum arquivo escelhido |                                   |          |
| CADASTRO <                               | Certificado Digital       | Escother Arquivo Nenhum arquivo escolhido | Atualizar | Senha do certificado  |                                           |                                   |          |
| \$ FINANCEIRO <                          | Pessoa Filial             | PKR COM DE ALIMENTOS LTDA                 | Ø         | Depósito Padrão       | PADRAO                                    |                                   |          |
| 12 FISCAL                                | Alíquota simples nacional | 0.00                                      |           | Despesas operacionais | 5.00                                      |                                   |          |
| Co Howac                                 | Ambiente Produção         |                                           |           |                       |                                           |                                   |          |
| CONTÁBIL <                               | Observação                |                                           |           |                       |                                           |                                   |          |
| 🛗 RELATÓRIO 🧹 🤇                          |                           |                                           |           |                       |                                           | Bahara                            |          |
|                                          |                           |                                           |           |                       |                                           | Salvar                            | Cancelar |

#### 1. Primeiro acesso ao sistema:

- a. Ao acessar o sistema, clique no nome da empresa, localizado logo abaixo do logotipo do ERP, para abrir a tela de cadastro.
- b. Preencha as informações essenciais para iniciar a operação.

#### 2. Certificado Digital:

- a. Caso ainda não tenha certificado cadastrado, o botão exibirá a opção "Incluir".
- b. Clique em **"Escolher Arquivo"**, selecione o certificado digital da empresa e clique em **"OK"**.
- c. Insira a senha do certificado no campo indicado para habilitar a emissão de notas fiscais.
- d. Se um certificado já estiver cadastrado, a opção exibirá **"Atualizar"**. Ao selecionar um novo arquivo, o sistema substituirá o certificado existente.

#### 3. Pessoa Filial:

a. Este campo já vem preenchido com os dados da pessoa jurídica cadastrada inicialmente.

#### 4. Depósito Padrão:

a. Um depósito (CD) chamado **"Padrão"** é criado automaticamente na implantação do sistema. Não é necessário editar esse campo.

#### 5. Alíquota do Simples Nacional:

a. Este campo é usado para informar a alíquota do regime tributário da empresa. Em caso de dúvida, verifique com seu contador.

#### 6. Despesas Operacionais:

a. Campo relacionado à % referente a suas despesas operacionais.

#### 7. Ambiente de Produção:

 a. Este botão define se o sistema está em ambiente de Homologação (testes) ou Produção (envio real para a Sefaz).

Rua Domingos Nascimento, 660 Curitiba | PR | CEP:80520-200 www.vmtecnologia.io

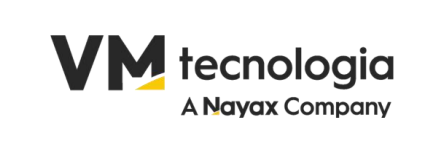

b. Quando desmarcado, o sistema permanece em Homologação. Ao marcar, o ambiente passa para Produção, enviando informações à Sefaz.

#### 8. Logotipo:

a. Clique em **"Escolher Arquivo"** para adicionar o logotipo da empresa. O logotipo será exibido em relatórios e documentos gerados pelo sistema.

#### 9. Observações:

a. Utilize este campo para registrar anotações ou informações adicionais sobre a empresa.

#### 10. Salvamento:

- a. Após preencher ou atualizar os campos, clique em **Salvar** para gravar as informações.
- b. Caso deseje cancelar as alterações, clique em Cancelar.

### 4. CONFIGURAÇÃO TRIBUTÁRIA

#### Configuração de Grupo de Tributação

#### 1º. Acesse "Cadastro" > "Produto" > "Grupo de Tributação".

| VM                                |                |                                               |               | Último Acesso:12/03/2025 14:29:50 🛛 🕪 Sair                    |  |  |
|-----------------------------------|----------------|-----------------------------------------------|---------------|---------------------------------------------------------------|--|--|
| franciane.barbosa@vmtecnologia.io | + Novo produto |                                               |               | Alteração de preços em lote Grupo tributação Importar Produto |  |  |
| - Transferration                  | Filtros        |                                               |               |                                                               |  |  |
| 🖻 CADASTRO 🗸 🗸                    | Descrição      | Informe a descrição ou parte da descrição     | EAN           | Informe o código gtin do produto                              |  |  |
| Pessoa                            | Código Interno | Informe o código interno do produto           | Fabricante    | Informe o nome do fabricante ou parte dele                    |  |  |
| Produto                           | Classificação  | Informe o nome da classificação ou parte dele | Mercosul(NCM) | Informe o codigo mercosul ou parte dele                       |  |  |

- 2°. Clique em "Novo Grupo" e preencha:
  - a. Código (Exemplo: 001)
  - b. **Nome** (Exemplo: Grupo Padrão)
  - c. Após o preenchimento, clique em salvar.

Rua Domingos Nascimento, 660 Curitiba | PR | CEP:80520-200 www.vmtecnologia.io

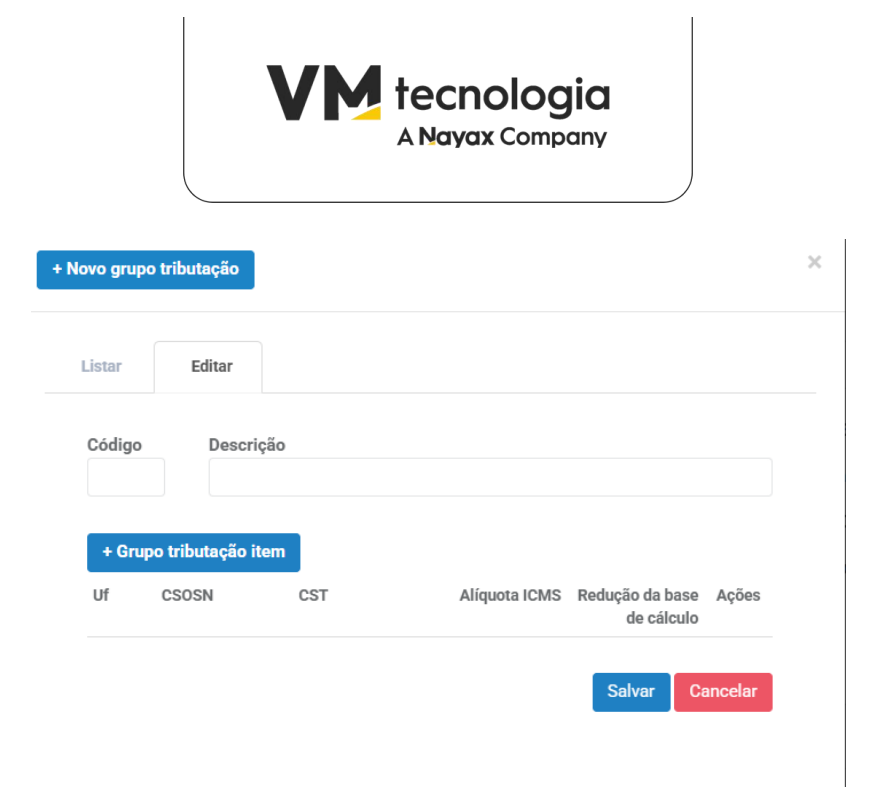

#### 3º. Clique em **"Adicionar Tributação"** e preencha os campos.

| Grupo tributação item |               |                          | ×  |
|-----------------------|---------------|--------------------------|----|
| Uf                    |               |                          |    |
| Selecione             |               |                          | ~  |
| CSOSN                 |               | CST/ICMS                 |    |
| Selecione             | ~             | Selecione                | ~  |
| Alíquota ICMS         | Redução da ba | se de cálculo Alíquota F | CP |

- d. UF de Origem (Exemplo: São Paulo ao adicionar essa informação, abrirá na parte de baixo dados referentes aos demais estados da federação. É necessário conferir se as informações estão corretas e se necessário editar clicando no ícone +.)
- e. Alíquota de ICMS (Consultar contabilidade)
- f. Redução de Base de Cálculo (Se aplicável)

Rua Domingos Nascimento, 660 Curitiba | PR | CEP:80520-200 www.vmtecnologia.io

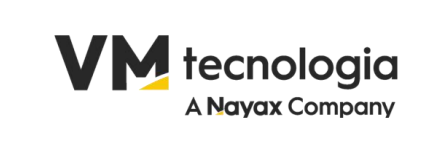

g. Fundo de Combate à Pobreza (FCP) (Se aplicável)

4º. Clique em Salvar.

**Obs. Importante:** Os grupos de tributação são solicitados na planilha de importação. É recomendável que o operador faça essa configuração antes da importação e inclua a mesma na planilha de importação de produtos de acordo com sua aplicação em cada produto a ser importado.

### 5. CONFIGURAÇÃO FISCAL

#### Cadastro de Operações Fiscais

- 1º. No menu, vá até "Configurações" > "Operação Fiscal".
- 2º. Clique em "Nova Operação" e preencha os dados de acordo com a operação:

| Operação fiscal item                          |                  |           |                                       |           |                 |
|-----------------------------------------------|------------------|-----------|---------------------------------------|-----------|-----------------|
| Código                                        |                  | Descrição |                                       |           |                 |
| CFOP                                          | Informe o código |           |                                       |           |                 |
| Tipo referência contábil Loja /<br>Fornecedor | Selecione        | ~         | Conta contábil Filial / Fornecedor    |           |                 |
| Tipo de operação                              | Selecione        | ~         | CST/ICMS                              | Selecione | ~               |
| CSOSN                                         | Selecione        | ~         | Tipo referência contábil item         | Selecione | ~               |
| Conta contábil item                           |                  |           |                                       |           |                 |
| Usa tributação produto                        |                  |           | Compõe o total do documento<br>fiscal |           |                 |
| Processar ICMS                                |                  |           | Processar IPI                         |           |                 |
| Processar FCP                                 |                  |           | Processar PIS e COFINS                |           |                 |
| Movimenta financeiro                          |                  |           | Movimenta estoque                     |           |                 |
|                                               |                  |           |                                       |           | Salvar Cancelar |

Tipos comuns de operações fiscais (é recomendável que essa configuração seja realizada em conjunto com a contabilidade do operador)

- i. Compra Estadual (CFOP 1102)
- ii. Compra Interestadual (CFOP 2102)
- iii. Bonificação (CFOP 1910/2910)
- iv. Amostra Grátis (CFOP 1911/2911)
- v. Remessa de Produtos para Lojas (CFOP 5152/6152)

3º. Marque as flags de acordo com a operação fiscal.

Rua Domingos Nascimento, 660 Curitiba | PR | CEP:80520-200 www.vmtecnologia.io

|                        | <b>VM</b> tecnologia<br>A Nayax Company | I               |                 |
|------------------------|-----------------------------------------|-----------------|-----------------|
| Conta contábil item    |                                         |                 |                 |
| Usa tributação produto | Compõe o total do docum                 | nento<br>fiscal |                 |
| Processar ICMS         | Process                                 | ar IPI          |                 |
| Processar FCP          | Processar PIS e CO                      | FINS            |                 |
| Movimenta financeiro   | Movimenta est                           | oque            |                 |
|                        |                                         |                 | Salvar Cancelar |

4°. Clique em **Salvar**.

Repita o processo para todas as operações fiscais necessárias para sua operação.

### 6. CONFIGURAÇÃO DO PERFIL DE DOCUMENTO FISCAL

#### 1º. Vá até "Configurações" > "Perfil de Documento Fiscal".

2°. Clique em "+ Perfil Documento Fiscal" e preencha:

| Perfil documento fiscal |                       |        |                   |                      |           |                        |
|-------------------------|-----------------------|--------|-------------------|----------------------|-----------|------------------------|
| Códiao                  |                       |        |                   | Descricão            |           |                        |
| Modelo                  | Selecione             |        | ~                 | Tipo de operação     | Selecione | ~                      |
| Local da operação       | Selecione             |        | ~                 | Formato de impressao | Selecione | ~                      |
| Finalidade do documento | documento Selecione v |        | Tipo do documento | Selecione            |           |                        |
| Natureza da operação    |                       |        |                   |                      |           |                        |
|                         |                       |        |                   |                      |           |                        |
|                         |                       |        |                   |                      |           | + Operação fiscal item |
|                         | #                     | Código |                   | Desccrição           |           | Ações                  |

- a. Código e Descrição
- b. Modelo de Nota Fiscal (55 para NF-e, 65 para NFC-e)
- c. Tipo de Operação (Entrada ou Saída)
- d. Local da Operação (Interna, Interestadual ou Exterior)
- e. Formato de Impressão e Finalidade do Documento
- 3º. Associe as operações fiscais cadastradas anteriormente.
- 4°. Clique em **Salvar**.

Rua Domingos Nascimento, 660 Curitiba I PR I CEP:80520-200 www.vmtecnologia.io

#### 23/05/2025

Salvar Cancelar

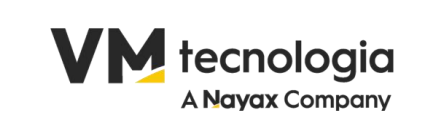

### 7. CADASTRO DE PESSOAS

O módulo Pessoas no ERP permite acessar, visualizar e gerenciar os cadastros de pessoas (clientes, fornecedores ou filiais). Ao receber o sistema, o cliente encontrará uma pessoa já cadastrada, mas é necessário complementar as informações desse cadastro utilizando a funcionalidade de edição.

| ~ |
|---|
|   |
|   |
|   |

No ERP, cada fabricante ou fornecedor deve ser cadastrado como uma pessoa distinta, garantindo organização no processo de entrada de notas fiscais. Caso o fornecedor ou fabricante não esteja registrado, o sistema permite realizar o cadastro diretamente durante a entrada da nota. Além disso, se uma pessoa atuar como fornecedor e fabricante, ambas as funções podem ser configuradas no mesmo cadastro, evitando duplicidade e simplificando a gestão.

|                                          |                           |                                                            |                |                 | Último                        | Acesso:19/11/2024 17:3 | 2:15 🕩 Sair |  |  |
|------------------------------------------|---------------------------|------------------------------------------------------------|----------------|-----------------|-------------------------------|------------------------|-------------|--|--|
| Vmadmin 🛓 🗸<br>PKR COM DE ALIMENTOS LTDA | + Nova Pess               | pa                                                         |                |                 |                               |                        |             |  |  |
| CADASTRO V                               | Filtros<br>Pessoa/Descrig | Fittros Pessourhesorgilo - T Informe o Código ou Desorgilo |                |                 |                               |                        |             |  |  |
| Produto                                  |                           |                                                            |                |                 |                               |                        |             |  |  |
| \$ FINANCEIRO                            | Código                    | Nome                                                       | CNPJ/CPF       | Ц↑ Тіро         | J <sup>↑</sup> Data alteração | IT Bloqueado I         | Ações       |  |  |
|                                          | 9                         | SANTA FE                                                   | 31027544000170 | Pessoa Jurídica | 03/10/2024, 13:56             |                        | C 🖞         |  |  |
| I FISCAL <                               | 11                        | EDIFICIO DOM DIEGO                                         | 03370748000174 | Pessoa Jurídica | 07/10/2024, 13:25             |                        | 80          |  |  |
|                                          | 12                        | UNIAGRO - FILIAL CACHOEIRINHA RS                           | 94964889000413 | Pessoa Jurídica | 10/10/2024, 13:19             |                        | C 🖞         |  |  |
| CONTABIL <                               | 13                        | MARCELO DA SILVA RIBEIRO                                   | 03310030903    | Pessoa Fisica   | 10/10/2024, 13:25             |                        | 80          |  |  |
| 🛗 RELATÓRIO 🛛 🔍 <                        | 10                        | FABRICANTE ALFAJOR                                         | 59456277000176 | Pessoa Jurídica | 03/10/2024, 14:03             |                        | 8 8         |  |  |
|                                          | 2                         | PKR COM DE ALIMENTOS LTDA                                  | 41808277000122 | Pessoa Juridica | 15/10/2024, 13:37             |                        | 8 8         |  |  |
| ≓ INTEGRAÇÕES <                          | 6                         | BORRUSSIA FABRICA                                          | 94296456000194 | Pessoa Jurídica | 24/10/2024, 21:12             |                        | C 🖬         |  |  |
| 🖵 SISTEMA 🛛 <                            | 14                        | COMERCIAL FANNY LTDA - ME                                  | 76662709000114 | Pessoa Jurídica | 08/11/2024, 17:46             |                        | C û         |  |  |
|                                          | 15                        | DEL VALLE VINHOS FINOS LTDA                                | 07378884000161 | Pessoa luridica | 08/11/2024.17:55              |                        | 7 B         |  |  |
|                                          | 16                        |                                                            | 76400184004417 | Dessee Insidies | 09/11/2024 19:02              |                        |             |  |  |
|                                          | 10                        | LENG ALIMENTOS E BEDIDAS LIDA                              | 70490104004417 | Pessoa jundica  | 00/11/2024, 10.02             |                        |             |  |  |
|                                          | 17                        | AMBEV S.A.                                                 | 07526557002749 | Pessoa Jurídica | 08/11/2024, 19:00             |                        | 3 0         |  |  |
|                                          | 18                        | COCA COLA INDUSTRIAS LIDA                                  | 45997418001710 | Pessoa Jurídica | 08/11/2024, 19:08             |                        | 6           |  |  |
|                                          | 19                        | MONSTER ENERGY BRASIL COMERCIO DE BEBIDAS LTDA.            | 10905379000132 | Pessoa Jurídica | 08/11/2024, 19:13             |                        | C2 🖬        |  |  |
|                                          | 20                        | HEINEKEN BRASIL                                            | 12015515000144 | Pessoa Jurídica | 08/11/2024, 19:21             |                        | C 0         |  |  |
|                                          |                           |                                                            |                |                 |                               |                        | 14:57       |  |  |

### 7.1. Cadastro de Pessoa (Jurídica)

Rua Domingos Nascimento, 660 Curitiba | PR | CEP:80520-200 www.vmtecnologia.io

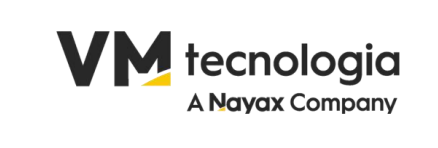

Na tela apresentada, trata-se de uma seção de cadastro de pessoas no ERP. Aqui está uma descrição detalhada dos itens visíveis:

#### Botões e Funções Principais:

a) + Nova Pessoa: Botão para adicionar um novo cadastro de pessoa, redirecionando o usuário para a tela de criação com os campos necessários para preenchimento.

#### Campos de preenchimento:

| Pessoa      |                    |                     |   |                      |                                                                   |               |          |
|-------------|--------------------|---------------------|---|----------------------|-------------------------------------------------------------------|---------------|----------|
|             | Código             |                     |   | Tipo                 | Selecione uma opção                                               | ~             |          |
|             | Funções            |                     | ۲ | Regime<br>tributário | Selecione uma opção                                               | ~             |          |
|             | Bloqueado          |                     |   | Tipo<br>consumidor   | Consumidor final                                                  | ~             |          |
| Indicador i | inscricao estadual | Selecione uma opção | ~ | Conta<br>contábil    | Informe a descrição/código ou parte da descrição da Conta Contábi | il            |          |
|             | Data alteração     |                     |   |                      |                                                                   |               |          |
|             | Observação         |                     |   |                      |                                                                   |               |          |
|             |                    |                     |   |                      |                                                                   |               | 1.       |
|             |                    |                     |   |                      | Salvar                                                            | Salvar e sair | Cancelar |

- b) **Código**: Um campo de exibição automática (provavelmente gerado pelo sistema) que identifica a pessoa de forma única no banco de dados.
- c) **Funções:** Um campo para descrever ou associar as funções específicas atribuídas à pessoa no sistema.

| Marcar Todos                           | Desmarcar Todos                                                     | × |
|----------------------------------------|---------------------------------------------------------------------|---|
| CLIEN<br>FORN<br>FUNC<br>TRAN<br>REPRI | TE<br>ECEDOR<br>IONARIO<br>SPORTADORA<br>ESENTANTE_EXTERNO<br>CANTE |   |
|                                        | Confirmar                                                           |   |

d) **Bloqueado:** Um checkbox que indica se a pessoa está inativa ou bloqueada no sistema.

Rua Domingos Nascimento, 660 Curitiba | PR | CEP:80520-200 www.vmtecnologia.io

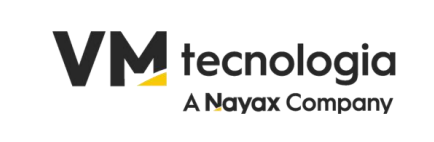

- e) Indicador inscrição estadual: Um campo de seleção para informar o status de inscrição estadual da pessoa. (Contribuinte ICMS, Contribuinte Isento e Não Contribuinte).
- f) **Data alteração**: Um campo exibido para registrar a última vez que os dados da pessoa foram modificados.
- g) **Observação**: Um espaço para adicionar comentários ou informações adicionais sobre a pessoa.

#### Campos à direita

- a) **Tipo**: Um campo de seleção que permite especificar o tipo de pessoa (como física ou jurídica).
- b) **Regime tributário**: Um dropdown para selecionar o regime fiscal da pessoa, como Simples Nacional ou Lucro Real (MEI, Simples Nacional, Simples Nacional Excesso sublimite de receita bruta, Regime Normal).
- c) **Tipo consumidor**: Indica se a pessoa é um consumidor final ou de outra categoria ("Consumidor final" ou "Consumidor Contribuinte").
- d) **Conta contábil**: Um campo para associar a pessoa a uma conta contábil específica, que facilita a gestão financeira e fiscal.

#### Botões de ação

- a) Salvar: Salva as informações no sistema sem fechar a tela.
- b) Salvar e sair: Salva as informações e retorna à página anterior ou tela principal.
- c) Cancelar: Cancela qualquer modificação e retorna sem salvar alterações.
- d) **Filtros**: Um campo de busca e seleção que permite filtrar os registros com base em Pessoa/Descrição, código ou outros critérios.

#### Colunas da Tabela:

- **Código**: Número identificador único para cada registro de pessoa no sistema.
- **Nome**: Nome ou razão social da pessoa ou empresa cadastrada.

Rua Domingos Nascimento, 660 Curitiba | PR | CEP:80520-200 www.vmtecnologia.io

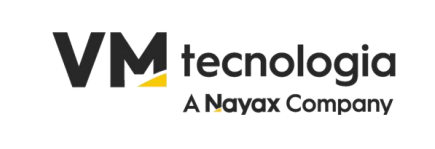

- CNPJ/CPF: Número do CNPJ (Cadastro Nacional da Pessoa Jurídica) ou CPF (Cadastro de Pessoa Física) associado ao registro.
- Tipo: Classificação da pessoa como Pessoa Jurídica ou Pessoa Física.
- Data de Alteração: Data e hora da última modificação realizada no cadastro dessa pessoa.
- Bloqueado: Indicador (checkbox) que sinaliza se a pessoa está bloqueada para transações ou operações. Quando marcado, pode impedir determinados processos relacionados ao cadastro.
- Ações: Ícones representando opções de ação direta:
  - Editar (ícone de lápis): Permite editar os dados do cadastro.
  - Excluir (ícone de lixeira): Remove o cadastro da lista, se permitido.

Essa tela é destinada à gestão e visualização de pessoas cadastradas, sejam clientes, fornecedores ou outros perfis relevantes para a operação do ERP.

|                                          |                |                                                 |                |                 | ŬIti              | imo Acesso:19/11/2024 1 | 7:32:15 🕞 Sair |
|------------------------------------------|----------------|-------------------------------------------------|----------------|-----------------|-------------------|-------------------------|----------------|
| vmadmin 🛓 🗸<br>PKR COM DE ALIMENTOS LTDA | + Nova Pesso   |                                                 |                |                 |                   |                         |                |
|                                          | Filtros        |                                                 |                |                 |                   |                         |                |
| E CADASTRO -                             | Pessoa/Descriç | lo - ▼ Informe o Código ou Descrição            |                |                 |                   |                         | ٩              |
| Pessoa                                   |                |                                                 |                |                 |                   |                         |                |
| Produto                                  | Código         | Morra                                           |                | 18 Tino         | Data alteração    | Ploguando               | 10 Acões       |
| \$ FINANCEIRO <                          | 9              | SANTA FE                                        | 31027544000170 | Pessoa Jurídica | 03/10/2024, 13:56 | 1 Diodogago             | Cr @           |
| Ø FISCAL <                               | 11             | EDIFICIO DOM DIEGO                              | 03370748000174 | Pessoa Juridica | 07/10/2024, 13:25 |                         | 8 0            |
|                                          | 12             | UNIAGRO - FILIAL CACHOEIRINHA RS                | 94964889000413 | Pessoa Jurídica | 10/10/2024, 13:19 |                         | C' û           |
| CONTABIL <                               | 13             | MARCELO DA SILVA RIBEIRO                        | 03310030903    | Pessoa Fisica   | 10/10/2024, 13:25 |                         | 80             |
| 🛗 RELATÓRIO 🛛 <                          | 10             | FABRICANTE ALFAJOR                              | 59456277000176 | Pessoa Jurídica | 03/10/2024, 14:03 |                         | 2 û            |
| ≓ INTEGRAÇÕES <                          | 2              | PKR COM DE ALIMENTOS LTDA                       | 41808277000122 | Pessoa Juridica | 15/10/2024, 13:37 |                         | C 🖞            |
|                                          | 6              | BORRUSSIA FABRICA                               | 94296456000194 | Pessoa Jurídica | 24/10/2024, 21:12 |                         | 8 <b>b</b>     |
| L SISTEMA <                              | 14             | COMERCIAL FANNY LTDA - ME                       | 76662709000114 | Pessoa Jurídica | 08/11/2024, 17:46 |                         | 2 B            |
|                                          | 15             | DEL VALLE VINHOS FINOS LTDA                     | 07378884000161 | Pessoa Jurídica | 08/11/2024, 17:55 |                         | C 🖞            |
|                                          | 16             | LEÃO ALIMENTOS E BEBIDAS LTDA                   | 76490184004417 | Pessoa Jurídica | 08/11/2024, 18:02 |                         | C 🖞            |
|                                          | 17             | AMBEV S.A.                                      | 07526557002749 | Pessoa Juridica | 08/11/2024, 19:00 |                         | 80             |
|                                          | 18             | COCA COLA INDUSTRIAS LIDA                       | 45997418001710 | Pessoa Jurídica | 08/11/2024, 19:08 |                         | 6 8            |
|                                          | 19             | MONSTER ENERGY BRASIL COMERCIO DE BEBIDAS LTDA. | 10905379000132 | Pessoa Jurídica | 08/11/2024, 19:13 |                         | C8 8           |
|                                          | 20             | HEINEKEN BRASIL                                 | 12015515000144 | Pessoa Jurídica | 08/11/2024, 19:21 |                         | 8.0            |

### 7.2. Cadastro de Pessoa (Física)

Na tela apresentada, trata-se de uma seção de cadastro de pessoas no ERP. Aqui está uma descrição detalhada dos itens visíveis:

#### Botões e Funções Principais:

Rua Domingos Nascimento, 660 Curitiba | PR | CEP:80520-200 www.vmtecnologia.io

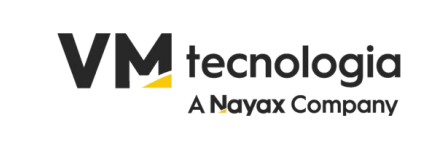

a) + Nova Pessoa: Botão para adicionar um novo cadastro de pessoa, redirecionando o usuário para a tela de criação com os campos necessários para preenchimento.

#### Campos de preenchimento

| Pessoa      |                   |                     |   |                                  |                                                                |              |            |
|-------------|-------------------|---------------------|---|----------------------------------|----------------------------------------------------------------|--------------|------------|
|             | Código            |                     |   | Tipo                             | Selecione uma opção                                            | ~            |            |
|             | Funções           |                     | ٢ | Regime                           | Selecione uma opção                                            | ~            |            |
|             | Bloqueado         |                     |   | tributário<br>Tipo<br>consumidor | Consumidor final                                               | ~            |            |
| Indicador i | nscricao estadual | Selecione uma opção | ~ | Conta<br>contábil                | Informe a descrição/código ou parte da descrição da Conta Cont | ábil         |            |
|             | Data alteração    |                     |   |                                  |                                                                |              |            |
|             | Observação        |                     |   |                                  |                                                                |              |            |
|             |                   |                     |   |                                  | Salvar                                                         | Salvar e sai | r Cancelar |

- b) **Código**: Um campo de exibição automática (provavelmente gerado pelo sistema) que identifica a pessoa de forma única no banco de dados.
- c) Nome:
- d) CPF:
- e) Estado Civil:
- f) Inscrição Estadual:
- g) Funções: Um campo para descrever ou associar as funções específicas atribuídas à pessoa no sistema (Cliente, Fornecedor, Funcionário, Transportadora, Representante\_Externo e Fabricante).

| Marcar | Todos Desmarcar Todos                                                                         | ×         |
|--------|-----------------------------------------------------------------------------------------------|-----------|
|        | CLIENTE<br>FORNECEDOR<br>FUNCIONARIO<br>TRANSPORTADORA<br>REPRESENTANTE_EXTERNO<br>FABRICANTE |           |
|        |                                                                                               | Confirmar |

Rua Domingos Nascimento, 660 Curitiba | PR | CEP:80520-200 www.vmtecnologia.io

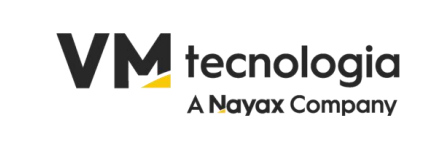

- h) **Bloqueado**: Um *checkbox* que indica se a pessoa está inativa ou bloqueada no sistema.
- i) Indicador inscrição estadual: Um campo de seleção para informar o status de inscrição estadual da pessoa. (Contribuinte ICMS, Contribuinte Isento e Não Contribuinte).
- j) **Data alteração**: Um campo exibido para registrar a última vez que os dados da pessoa foram modificados.
- bservação: Um espaço para adicionar comentários ou informações adicionais sobre a pessoa.

#### Campos à direita

- a) Tipo: Um campo de seleção que permite especificar o tipo de pessoa (como física ou jurídica).
- b) Sobrenome:
- c) RG:
- d) Data de Nascimento?
- e) Regime tributário: Um dropdown para selecionar o regime fiscal da pessoa, como Simples Nacional ou Lucro Real (MEI, Simples Nacional, Simples Nacional Excesso sublimite de receita bruta, Regime Normal).
- f) Tipo consumidor: Indica se a pessoa é um consumidor final ou de outra categoria ("Consumidor final" ou "Consumidor Contribuinte").
- g) Conta contábil: Um campo para associar a pessoa a uma conta contábil específica, que facilita a gestão financeira e fiscal.
- h) Botões de ação
- i) Salvar: Salva as informações no sistema sem fechar a tela.
- j) Salvar e sair: Salva as informações e retorna à página anterior ou tela principal.
- k) Cancelar: Cancela qualquer modificação e retorna sem salvar alterações.
- l) Filtros: Um campo de busca e seleção que permite filtrar os registros com base em Pessoa/Descrição, código ou outros critérios.

#### Colunas da Tabela:

Rua Domingos Nascimento, 660 Curitiba | PR | CEP:80520-200 www.vmtecnologia.io

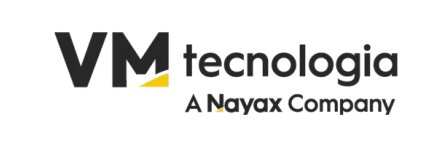

- Código: Número identificador único para cada registro de pessoa no sistema.
- Nome: Nome ou razão social da pessoa ou empresa cadastrada.
- CNPJ/CPF: Número do CNPJ (Cadastro Nacional da Pessoa Jurídica) ou CPF (Cadastro de Pessoa Física) associado ao registro.
- Tipo: Classificação da pessoa como Pessoa Jurídica ou Pessoa Física.
- Data de Alteração: Data e hora da última modificação realizada no cadastro dessa pessoa.
- Bloqueado: Indicador (checkbox) que sinaliza se a pessoa está bloqueada para transações ou operações. Quando marcado, pode impedir determinados processos relacionados ao cadastro.
- Ações: Ícones representando opções de ação direta:
  - Editar (ícone de lápis): Permite editar os dados do cadastro.
  - Excluir (ícone de lixeira): Remove o cadastro da lista, se permitido.

Essa tela é destinada à gestão e visualização de pessoas cadastradas, sejam clientes, fornecedores ou outros perfis relevantes para a operação do ERP.

### 7.3. Importação em massa de pessoas

No menu Cadastro > Pessoa, clique em Importar Pessoa, localizado no canto superior direito da tela.

| =             |      |                     |   |         | Último Acesso:25/02/2025 17:23:13 🛛 🕪 Sair |
|---------------|------|---------------------|---|---------|--------------------------------------------|
| + Nova Pessoa |      |                     |   |         | Importar Pessoa                            |
| Filtros       |      |                     |   |         |                                            |
|               | Tipo | Selecione uma opção | ~ | Funções | 0                                          |

Uma nova tela será aberta, onde o operador deverá selecionar o tipo de pessoa para importação em massa: Física ou Jurídica. Após a escolha, será exibida outra tela para o envio do arquivo Excel contendo os dados preenchidos.

> Rua Domingos Nascimento, 660 Curitiba | PR | CEP:80520-200 www.vmtecnologia.io

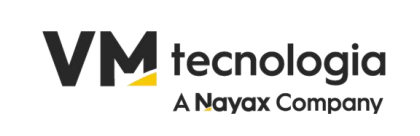

|                                                                 |                 | Último Acesso:25         | /02/2025 17:23:13 🕞 Sair   |
|-----------------------------------------------------------------|-----------------|--------------------------|----------------------------|
| Importar arquivo XLSX                                           | ×               | + Importar Pessoa Física | + Importar Pessoa Juridica |
| Selecionar um arquivo Escolher Arquivo Nenhum arquivo escolhido |                 |                          |                            |
|                                                                 | Salvar Cancelar |                          |                            |
|                                                                 |                 |                          |                            |

Após selecionar o arquivo, clique em Salvar para concluir a importação.

Observação: Se houver dados incorretos ou campos obrigatórios ausentes, o sistema exibirá uma mensagem na tela com as orientações necessárias.

### 8. CADASTRO DE PRODUTOS

### 8.1. Tela de Cadastro de Produtos

#### + Novo produto Filtros Descrição Informe a descrição ou parte da descrição. EAN Informe o código gtin do produto Código Interno Informe o código interno do produto Fabricante Informe o nome do fabricante ou parte dele Classificação Informe o nome da classificação ou parte dele Mercosul(NCM) Informe o codigo mercosul ou parte dele Exibir Bloqueados 1 Descrição Código Interno IT EAN 11 Preço de Custo Bloqueado 11 Similar Pai Ações ENERGETICO MONSTER LATA 473ML C (1) (1 070847022015 7,49 070847033301 ENERGETICO MONSTER JUICE MANGO LOCO LATA 473ML 7,99 C 4 û ENERGETICO MONSTER ULTRA PARADISE LATA 473ML 7,49 C () () 1220000250000 1220000250222 ENERGETICO MONSTER ULTRA WATERMELON LATA 473ML 7,99 C 4 🖬 MATTE LEAO LIMAO PET 450ML 200 7891098040749 3,98 ICE TEA PESSEGO PET 450ML X 6 3.98 CP Ch m 7891098040893 7891991002189 GUARANA ANTARCTICA LATA 350ML X 12 2,91 C 43 0 7892840267841 EQLIBRI PANETINI PRES DEFUMADO 62X40G 2.92 600

#### No cadastro do produto, o fabricante é obrigatório

Rua Domingos Nascimento, 660 Curitiba | PR | CEP:80520-200 www.vmtecnologia.io

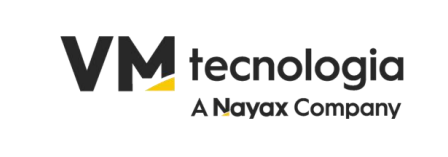

Descrição dos elementos da tela apresentada:

- 1. Botão "+ Novo Produto":
  - a. Localizado no topo da tela, este botão permite adicionar novos produtos ao sistema.

| 8                                        |                     |     |  |
|------------------------------------------|---------------------|-----|--|
| Produto Fiscal Esp                       | ipecificação Imagem |     |  |
| Código Interno<br>Descrição<br>Bloqueado |                     | EAN |  |

A funcionalidade de cadastro de produtos no ERP permite registrar todas as informações necessárias para a gestão de itens comercializados ou utilizados pela empresa. O cadastro é dividido em abas que organizam os dados do produto, como identificação, detalhes fiscais, especificações e imagens, garantindo um controle eficiente e completo.

- 1. Detalhamento
- 2. 1. Acessando o módulo de cadastro de produtos:
- No menu principal, selecione a opção Produtos.
- Clique em Cadastrar Produto para abrir a tela de registro.
  - 3. 2. Preenchendo as informações do produto:
  - 4. Aba "Produto":

| Produto Fiscal Especificação | Imagem |     |  |
|------------------------------|--------|-----|--|
|                              |        |     |  |
| Código Interno               |        | EAN |  |
| Descrição                    |        |     |  |
| Bloqueado                    |        |     |  |

- Código Interno: Insira o código de identificação do produto no sistema.
- EAN: Caso aplicável, informe o código de barras (EAN) do produto.
- Descrição: Adicione uma descrição clara e objetiva do produto.
- Bloqueado: Indique se o produto está bloqueado para movimentação ou uso.
  - 5. Aba "Fiscal":

Rua Domingos Nascimento, 660 Curitiba | PR | CEP:80520-200 www.vmtecnologia.io

#### 23/05/2025

Salvar Salvar e sair Cancelar

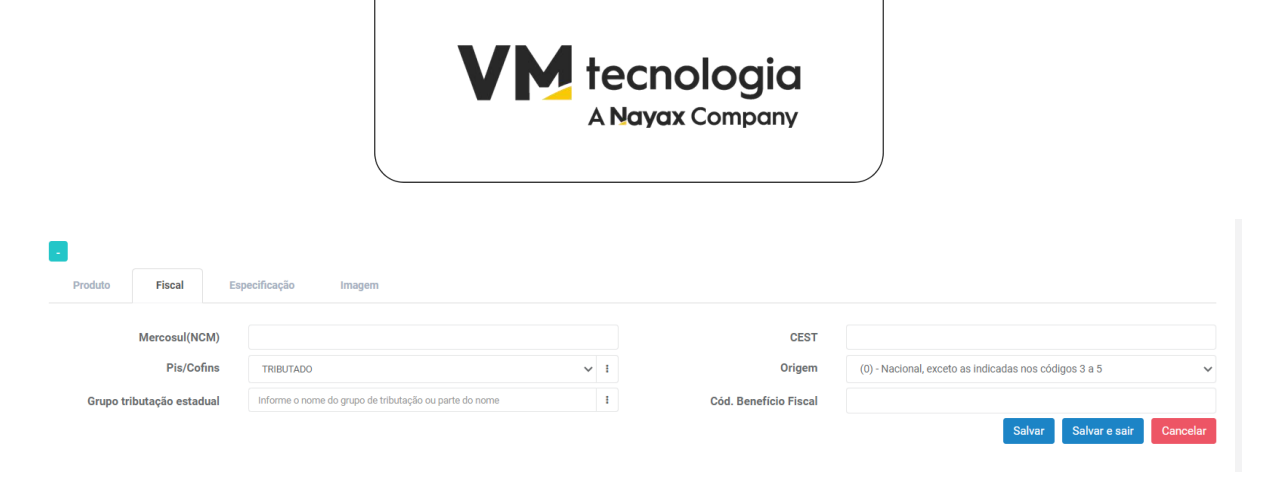

- NCM: Informe o código de classificação fiscal do produto (NCM).
- Cest: Adicione o código específico do Cest, caso aplicável.
- Origem: Defina a origem do produto (Nacional, Importado, etc.).
- PIS/Cofins:
- Grupo Tributação Estadual: Preencha conforme a tributação estadual aplicável.
- Código Benefício Fiscal: Inclua o código de benefício fiscal, se necessário.
  - 6. Aba "Especificação":

| Produto Fiscal E                                             | specificação Imagem                              |                   |                      |          |
|--------------------------------------------------------------|--------------------------------------------------|-------------------|----------------------|----------|
|                                                              |                                                  |                   |                      |          |
| Classificação                                                | Informe o nome da classificação ou parte do nome | Unidade           |                      |          |
| Produto Similar Informe os Códigos ou a Descrição do Produto |                                                  | Tipo de embalagem |                      |          |
| Quantidade por embalagem                                     |                                                  | Peso bruto        | Peso líquido         |          |
| Fabricante                                                   | Informe o nome ou parte do nome do Fabricante    |                   |                      |          |
|                                                              |                                                  |                   | Salvar Salvar e sair | Cancelar |

- Classificação: Informe o nome da classificação para o produto.
- Produto Similar: Insira o código ou descrição de produtos similares.
- Quantidade por Embalagem: Defina a quantidade de unidades por embalagem.
- Fabricante: Informe o fabricante associado ao produto.
- Unidade: Determine a unidade de medida do produto (kg, litro, unidade, etc.).
- Tipo de Embalagem: Descreva o tipo de embalagem utilizada.
- Peso Bruto/Peso Líquido: Insira os pesos do produto, se aplicável.

7. Aba "Imagem":

Rua Domingos Nascimento, 660 Curitiba I PR I CEP:80520-200 www.vmtecnologia.io

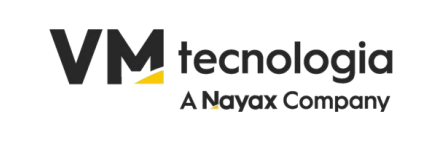

| Produto Flecal Especificação Imagem       |                  |                          |           |  |  |
|-------------------------------------------|------------------|--------------------------|-----------|--|--|
| Escolher Arquivo Nenhum arquivo escolhido | Produto Fiscal   | Especificação            | o Imagem  |  |  |
|                                           | Escolher Arquivo | vo Nenhum arquivo escolh | escolhido |  |  |

- Clique em Escolher Arquivo para adicionar uma imagem do produto que facilite sua identificação visual.
- Após preencher as informações, clique em Salvar para registrar o produto.
- Caso deseje continuar cadastrando outros produtos, clique em Salvar e Cadastrar Novo.
- Se não desejar concluir o processo, clique em Cancelar.
  - 8. Observação

O preenchimento correto dos campos fiscais e tributários é essencial para evitar problemas com a emissão de notas fiscais e garantir conformidade com as leis vigentes. Em caso de dúvidas sobre parâmetros fiscais, consulte o contador da empresa.

Com essa estrutura, o sistema garante que os produtos estejam cadastrados com precisão, permitindo melhor controle de estoque, tributação e gestão operacional.

- 2. Filtros de Pesquisa:
  - a. Descrição: Campo para buscar produtos pela descrição ou parte dela.
  - b. Código Interno: Permite filtrar produtos com base no código interno atribuído.
  - c. Classificação: Filtro baseado na classificação do produto.
  - d. EAN: Campo para buscar produtos pelo código GTIN.
  - e. Fabricante: Busca baseada no nome ou parte do nome do fabricante.
  - f. Mercosul (NCM): Campo para filtrar produtos pelo código NCM.
  - g. Exibir Bloqueados: Opção de incluir ou excluir produtos bloqueados da pesquisa.
- 3. Botões Acima dos Filtros:
  - a. Alteração de Preços em Lote: Permite alterar preços de diversos produtos de uma vez.
  - b. Grupo Tributação: Opção para configurar ou revisar grupos de tributação.

Rua Domingos Nascimento, 660 Curitiba | PR | CEP:80520-200 www.vmtecnologia.io

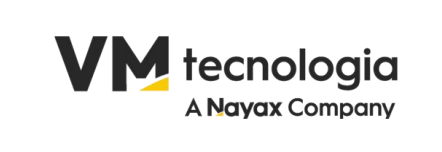

- 4. Lista de Produtos:
  - a. Apresenta uma tabela com as seguintes colunas:
    - i. Código Interno: Identificador único do produto no sistema.
    - ii. EAN: Código de barras do produto.
    - iii. Descrição: Nome detalhado do produto.
    - iv. Preço de Custo: Valor de aquisição do produto.
    - v. Bloqueado: Checkbox indicando se o produto está bloqueado.
    - vi. Similar Pai: Checkbox que relaciona o produto a um item pai (caso seja similar).
    - vii. Ações: Ícones para editar ou excluir produtos.
- 5. Botão "Pesquisar":
  - a. Realiza a busca com base nos filtros preenchidos.

Esta tela é usada para gerenciar produtos no ERP, permitindo a inclusão, edição, exclusão e consulta de itens, além de facilitar a configuração de preços e tributação.

### 9. FINANCEIRO

O menu Financeiro do ERP oferece todas as ferramentas necessárias para a gestão financeira da empresa. Por meio das opções disponíveis, o usuário poderá realizar desde o controle de contas bancárias até a emissão de boletos e processamento de remessas e retornos bancários. Além disso, é possível gerenciar contas a pagar e a receber, organizar categorias financeiras e configurar centros de custo para uma visão detalhada das operações financeiras. Este menu é essencial para manter o controle do fluxo de caixa, a conformidade fiscal e a eficiência no gerenciamento das finanças da empresa.

Rua Domingos Nascimento, 660 Curitiba I PR I CEP:80520-200 www.vmtecnologia.io

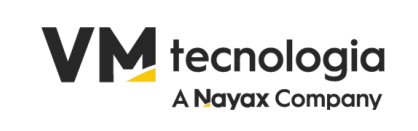

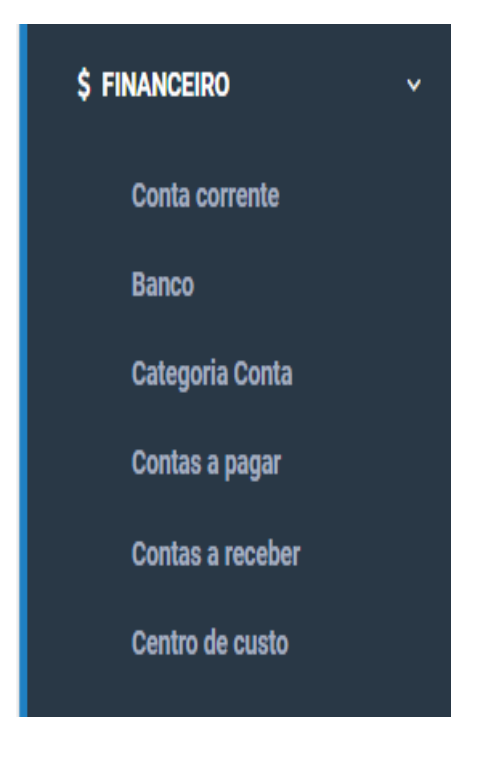

### 9.1. Bancos

O ERP possui um cadastro pré-configurado com os principais bancos, facilitando o gerenciamento financeiro da empresa. O usuário pode acessar a listagem completa desses bancos de forma prática, utilizando o campo de pesquisa ou exibindo todos os registros disponíveis.

### 9.1.1. Acessando a listagem de bancos:

- No menu Financeiro, selecione a opção Banco.
- A tela de consulta será exibida, permitindo localizar bancos cadastrados.

### 9.1.2. Pesquisando bancos:

• Para encontrar um banco específico, insira o nome do banco no campo Descrição e clique em Processar.

Rua Domingos Nascimento, 660 Curitiba | PR | CEP:80520-200 www.vmtecnologia.io

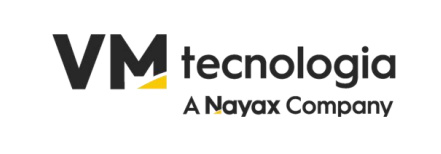

• Caso não saiba o nome ou queira visualizar a listagem completa, deixe os campos Descrição e Código em branco e clique em Processar.

### 9.1.3.3. Cadastro pré-configurado:

 O sistema já vem implantado com os principais bancos cadastrados, eliminando a necessidade de registros manuais. Isso otimiza o processo de configuração financeira e permite ao usuário focar em outras operações.

| + Novo banco |                                           |                                                                                  |          |           |
|--------------|-------------------------------------------|----------------------------------------------------------------------------------|----------|-----------|
|              |                                           |                                                                                  |          |           |
| Filtros      |                                           |                                                                                  |          |           |
|              |                                           |                                                                                  |          |           |
| Descrição    | Informe a descrição ou parte da descrição | Código Informe o código ou parte do código                                       |          |           |
|              |                                           |                                                                                  |          | Proceepar |
|              |                                           |                                                                                  |          | Tiocessai |
|              |                                           |                                                                                  |          |           |
| Código       | Descrição resumida                        | Descrição                                                                        | ISPB     | Ações     |
| 1            | BCO DO BRASIL S.A.                        | Banco do Brasil S.A.                                                             | 00000000 | 80        |
| 3            | BCO DA AMAZONIA S.A.                      | BANCO DA AMAZONIA S.A.                                                           | 04902979 | 80        |
| 4            | BCO DO NORDESTE DO BRASIL S.A.            | Banco do Nordeste do Brasil S.A.                                                 | 07237373 | 20        |
| 7            | BNDES                                     | BANCO NACIONAL DE DESENVOLVIMENTO ECONOMICO E SOCIAL                             | 33657248 | 20        |
| 10           | CREDICOAMO                                | CREDICOAMO CREDITO RURAL COOPERATIVA                                             | 81723108 | 88        |
| 11           | C.SUISSE HEDGING-GRIFFO CV S/A            | CREDIT SUISSE HEDGING-GRIFFO CORRETORA DE VALORES S.A                            | 61809182 | C2 @      |
| 12           | BANCO INBURSA                             | Banco Inbursa S.A.                                                               | 04866275 | 80        |
| 14           | STATE STREET BR S.A. BCO COMERCIAL        | STATE STREET BRASIL S.A BANCO COMERCIAL                                          | 09274232 | 20        |
| 15           | UBS BRASIL CCTVM S.A.                     | UBS Brasil Corretora de Câmbio, Títulos e Valores Mobiliários S.A.               | 02819125 | 20        |
| 16           | CCM DESP TRÂNS SC E RS                    | COOPERATIVA DE CRÉDITO MÚTUO DOS DESPACHANTES DE TRÂNSITO DE SANTA CATARINA E RI | 04715685 | 2.0       |
| 17           | BNY MELLON BCO S.A.                       | BNY Mellon Banco S.A.                                                            | 42272526 | 8.8       |
| 18           | BCO TRICURY S.A.                          | Banco Tricury S.A.                                                               | 57839805 | 80        |
| 21           | BCO BANESTES S.A.                         | BANESTES S.A. BANCO DO ESTADO DO ESPIRITO SANTO                                  | 28127603 | 80        |
| 24           | BCO BANDEPE S.A.                          | Banco Bandepe S.A.                                                               | 10866788 | 28        |
| 25           | BCO ALFA S.A.                             | Banco Alfa S.A.                                                                  | 03323840 | 28        |
| 29           | BANCO ITAÚ CONSIGNADO S.A.                | Banco Itaú Consignado S.A.                                                       | 33885724 | 20        |
| 33           | BCO SANTANDER (BRASIL) S.A.               | BANCO SANTANDER (BRASIL) S.A.                                                    | 90400888 | 80        |
| 36           | BCO BBI S.A.                              | Banco Bradesco BBI S.A.                                                          | 06271464 | 20        |
| 37           | BCO DO EST. DO PA S.A.                    | Banco do Estado do Pará S.A.                                                     | 04913711 | 20        |

Se o banco desejado não for encontrado na listagem pré-configurada, o usuário pode cadastrar manualmente um novo banco de forma simples, utilizando a funcionalidade de adição disponível no sistema.

#### 9.2. Cadastro de um novo banco

9.2.1. Adicionando um novo banco:

- No menu Financeiro, selecione a opção Banco.
- Caso o banco não esteja na lista, clique no botão + Banco para acessar a tela de cadastro.

Rua Domingos Nascimento, 660 Curitiba | PR | CEP:80520-200 www.vmtecnologia.io

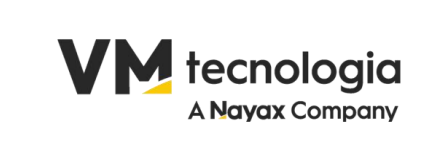

9.2.2. Preenchendo os campos de cadastro:

| Banco |           |    |                    |                |
|-------|-----------|----|--------------------|----------------|
|       |           |    |                    |                |
|       | Código    | RE | ISPB               |                |
|       | Descrição |    | Descrição resumida |                |
|       |           |    | s                  | alvar Cancelar |

- Código: Insira o código do banco (número que identifica o banco).
- ISPB: Informe o Identificador do Sistema de Pagamentos Brasileiros, se aplicável.
- Descrição: Digite o nome completo do banco.
- Descrição resumida: Insira uma versão abreviada do nome, caso necessário.

9.2.3. Salvando o cadastro:

- Após preencher as informações, clique no botão Salvar.
- Caso queira cancelar o cadastro, clique em Cancelar para voltar à tela anterior.

Essa funcionalidade permite que bancos não listados previamente sejam adicionados ao sistema, garantindo flexibilidade no gerenciamento de instituições financeiras.

9.3. Cadastro de Contas Correntes e Movimentação

9.3.1. Cadastro de Conta Corrente

- 1º. Vá para "Configurações" > "Financeiro" > "Contas Correntes".
- 2º. Clique em "+ Conta Corrente" e preencha:

| Conta corrente |            |                                        |               |                 |
|----------------|------------|----------------------------------------|---------------|-----------------|
|                |            |                                        |               |                 |
|                | Tipo       | Selecione 🗸                            | Loja          | Selecione 🗸     |
| D              | Descrição  |                                        | Agência       |                 |
|                | Número     |                                        | Dígito        |                 |
| Conta          | a contábil | Informe a descrição ou parte descrição | Data abertura |                 |
|                | Banco      | Informe a descrição ou parte descrição |               |                 |
|                |            |                                        |               | Salvar Cancelar |

- a. Banco e Agência
- b. Número da Conta
- c. Tipo da Conta (Corrente, Caixa, Cartão, etc.)
- d. O campo data de abertura é opcional
- 3°. Clique em Salvar.

4º. Após o cadastramento das contas, elas aparecerão da seguinte forma:

Rua Domingos Nascimento, 660 Curitiba | PR | CEP:80520-200 www.vmtecnologia.io

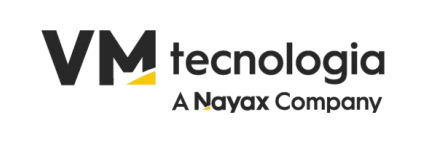

|    | Descrição       | Número   | Agência | Тіро       | Data abertura             | Loja | Ativo | Ações |
|----|-----------------|----------|---------|------------|---------------------------|------|-------|-------|
|    | BANCO DO BRASIL | 12345-6  | 00001   | 24/02/2025 | PKR COM DE ALIMENTOS LTDA |      | e 🖞 🖉 |       |
|    | ITAÚ            | 654321-4 | 268     | 25/02/2025 | PKR COM DE ALIMENTOS LTDA |      | e 🗎 💿 |       |
| -0 | CAIXINHA        | 1        |         | 26/02/2025 | PKR COM DE ALIMENTOS LTDA |      | e 🖞 🖉 |       |

50.

6º. Na coluna Ativo, é possível editar, excluir e realizar movimentações.

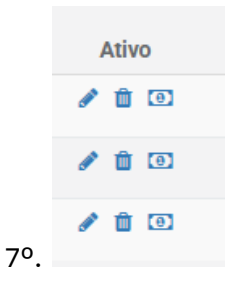

- 9.4. Movimentações Financeiras
- 1º. Acesse "Financeiro" > "Conta Corrente".
- 2º. Clique em "no ícone de nota" para realizar movimentações financeiras na conta corrente escolhida.

| .0, |
|-----|

3º. Escolha o tipo de movimentação e preencha todos os dados:

|            |                 |                                                              |                |                                        | Saldo atual: -R\$ 10,00 |
|------------|-----------------|--------------------------------------------------------------|----------------|----------------------------------------|-------------------------|
| Movimentar | Listar Movimer  | ıtação                                                       |                |                                        |                         |
|            |                 |                                                              |                |                                        |                         |
|            | Conta corrente  | BANCO DO BRASIL                                              | Тіро           | Selecione                              | 、<br>、                  |
| Data       | ı da ocorrência |                                                              |                |                                        |                         |
|            | Valor           |                                                              | Conta contábil | Informe a descrição ou parte descrição |                         |
|            | Histórico       | Breve descrição à respeito do que se trata esta movimentação |                |                                        |                         |
|            |                 |                                                              |                |                                        | Salvar Cancelar         |

- a. Data da ocorrência
- b. valor
- c. Histórico
- d. Conta Contábil
- 4°. Preencha os campos obrigatórios e clique em Salvar.
- 5º. Para listar todas as movimentações realizadas em um período, clique em "Listar Movimentação". Preencha os filtros e na sequência clique em pesquisar.

Rua Domingos Nascimento, 660 Curitiba | PR | CEP:80520-200 www.vmtecnologia.io

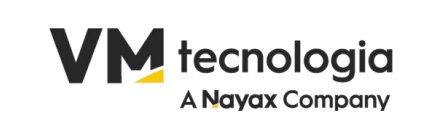

| Conta corrente           | movimentação   |                   |                       |                       |                        |                          |                       |
|--------------------------|----------------|-------------------|-----------------------|-----------------------|------------------------|--------------------------|-----------------------|
|                          |                |                   |                       |                       |                        |                          |                       |
|                          |                |                   |                       |                       |                        |                          | Saldo atual: -R\$ 10, |
| Movimentar               | Listar Movimen | tação             |                       |                       |                        |                          |                       |
|                          | Período        |                   | até                   |                       | Conta contábil origem  | Informe a descrição ou p | parte descrição       |
| Conta co                 | ntábil destino | Informe a descriç | ão ou parte descrição |                       | Tipo de movimentação   | Todos                    |                       |
| Excel PDF                |                |                   |                       |                       |                        |                          | Pesquisar Can         |
| Data da ⊥≣<br>ocorrência | ID da Trans    | ação ↓↑           | Conta corrente 👔      | Conta contábil origem | Conta contábil destino | Histórico                | .↓↑ Entrada .↓↑ Valor |
|                          |                |                   |                       | No data ava           | ilable in table        |                          |                       |
| strando 0 até 0 de       | 0 registros    |                   |                       |                       |                        |                          |                       |
|                          |                |                   |                       |                       |                        |                          | Anterior Pré          |

#### 9.4. Contas a Pagar

Essa tela permite a gestão das contas a pagar da empresa, possibilitando a inclusão, edição e consulta de contas registradas no sistema.

| + Contas a paga | ır         |                  |                      |            |             |                 |           |         |            |      |            |            |       |       |
|-----------------|------------|------------------|----------------------|------------|-------------|-----------------|-----------|---------|------------|------|------------|------------|-------|-------|
|                 |            |                  |                      |            |             |                 |           |         |            |      |            |            |       |       |
| Filtros         |            |                  |                      |            |             |                 |           |         |            |      |            |            |       |       |
|                 | Loja       | 1                |                      |            | ٥           |                 |           | Estado  | Todos      |      |            |            |       | ~     |
|                 | Favorecido | Informe o nome d | lo favorecido ou par | te do nome |             |                 | Data vene | cimento | 12/03/2025 |      | até        | 19/03/2025 |       |       |
|                 | Número     | Informe o número | o da conta a pagar   |            |             |                 |           |         |            |      |            |            |       |       |
| Avançado        |            |                  |                      |            |             |                 |           |         |            |      |            |            |       |       |
|                 |            |                  |                      |            |             |                 |           |         |            |      |            |            |       |       |
|                 |            |                  |                      |            |             |                 |           |         |            |      |            |            | Pesqu | iisar |
|                 |            |                  |                      |            |             |                 |           |         |            |      |            |            |       |       |
|                 |            |                  |                      |            |             |                 |           |         |            |      |            |            |       |       |
| Selecionado     | Descrição  | Loja             | Estado               | Número     | Favorecio   | lo              | Parcela   | Ve      | ncimento   | Valo | r original |            | Saldo | Ações |
|                 |            |                  |                      |            | Nenhum resu | ultado encontra | io!       |         |            |      |            |            |       |       |
|                 |            |                  |                      |            |             |                 |           |         |            |      |            |            |       |       |
|                 |            |                  |                      |            |             |                 |           |         |            |      |            |            |       |       |

#### **Principais Funcionalidades**

- 1. Filtros de Pesquisa
  - a. Loja: Permite selecionar a loja desejada.
  - b. Favorecido: Campo para inserir o nome (ou parte do nome) do fornecedor.

Rua Domingos Nascimento, 660 Curitiba | PR | CEP:80520-200 www.vmtecnologia.io

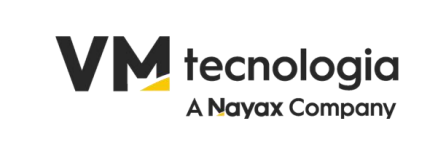

- c. Número: Busca pelo número da conta a pagar.
- d. Estado: Filtro de status das contas (todos, em aberto, pagos, etc.).
- e. Data de Vencimento: Define um período para filtrar as contas por vencimento.
- 2. Listagem de Contas
  - a. Exibe as contas cadastradas com colunas de informações como número, favorecido, vencimento, valor original e saldo.
  - b. Caso não haja resultados, a mensagem "Nenhum resultado encontrado!" é exibida.
- 3. Cadastro de Contas a Pagar

|                |            |                                               |           | Último Acesso:12/03/2025 16:10:42 | 🕞 Sair   |
|----------------|------------|-----------------------------------------------|-----------|-----------------------------------|----------|
| Contas a pagar | Parcelas   |                                               |           |                                   |          |
|                | Estado     | Em edição                                     | Loja      | Selecione                         | ~        |
|                | Número     | Número da conta                               | Parcela   |                                   |          |
|                | Favorecido | Informe o nome ou parte do nome do favorecido | Descrição | Informe a descrição               |          |
|                | Vencimento | 12/02/2025                                    | Valor     |                                   |          |
|                |            |                                               |           | Salvar                            | Cancelar |
|                |            |                                               |           |                                   |          |

- a. Permite inserir uma nova conta clicando em "+ Contas a Pagar".
- b. Formulário para preenchimento dos dados da conta, como favorecido, número, vencimento, loja, parcela, descrição e valor.
- c. Opção para salvar ou cancelar o registro.
- 4. Parcelas

Rua Domingos Nascimento, 660 Curitiba | PR | CEP:80520-200 www.vmtecnologia.io

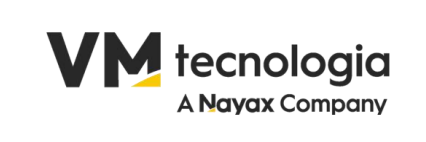

| Contas a pagar | Parcelas   |                                     |                                                                             |                                                                                                |                                                         |                    |                                          |                 |          |
|----------------|------------|-------------------------------------|-----------------------------------------------------------------------------|------------------------------------------------------------------------------------------------|---------------------------------------------------------|--------------------|------------------------------------------|-----------------|----------|
|                |            |                                     |                                                                             |                                                                                                |                                                         |                    |                                          |                 |          |
|                |            | Conta Pagar +<br>• Inform<br>• Caso | Simulação de Parcelas<br>ne os dados da conta a<br>necessário, ajuste as pa | :<br>pagar da primeira parcela e clique em (<br>rcelas na tabela e clique em <b>Salvar</b> par | <b>Gerar</b> para simular as demais pa<br>ra finalizar. | arcelas.           |                                          |                 | ×        |
|                |            | O campo Forn                        | na de negociação aceita                                                     | inputs como 2X, 3X. E com isso deve                                                            | gerar as parcelas baseado nos                           | dados da primeira, | incrementando o mês e realizando o calcu | lo dos valores. |          |
|                | Laia       | O de la stran                       |                                                                             |                                                                                                |                                                         | Móreana            | Número do conto                          |                 |          |
|                | Loja       | Selecione                           |                                                                             | ~                                                                                              |                                                         | Numero             | Numero da conta                          |                 |          |
|                | Favorecido | Informe o nom                       | e ou parte do nome do f                                                     | avorecido                                                                                      |                                                         | Descrição          | Informe a descrição                      |                 |          |
| v              | encimento  |                                     |                                                                             |                                                                                                |                                                         | Valor total        |                                          |                 |          |
| Forma de n     | egociação  | Ex: 1X, 2X. 3X                      |                                                                             |                                                                                                |                                                         |                    |                                          |                 |          |
|                |            |                                     |                                                                             |                                                                                                |                                                         |                    |                                          |                 | Gerar    |
| Тіро           |            | Número                              | Parcela                                                                     |                                                                                                | Favorecida                                              |                    | Vencimento                               | Valor           | Ações    |
|                |            |                                     |                                                                             |                                                                                                |                                                         |                    |                                          | Salvar          | Cancelar |

- a. Ao acessar a aba "Parcelas", o usuário pode informar os dados da primeira parcela e simular as demais automaticamente.
- b. O campo "Forma de negociação" permite definir parcelamentos (ex.: 2X, 3X).
- c. O sistema gera as parcelas automaticamente, distribuindo os valores conforme a configuração escolhida.
- 9.5. Contas a Receber

Essa tela permite a gestão das contas a receber da empresa, possibilitando a inclusão, edição e consulta de contas registradas no sistema.

|              |                 |                  |                    |                |            |                    |        |               | Último Acesso:12/03/20 | 25 16:10:42 | 🕩 Sair   |
|--------------|-----------------|------------------|--------------------|----------------|------------|--------------------|--------|---------------|------------------------|-------------|----------|
| + Contas a r | eceber          |                  |                    |                |            |                    |        |               |                        |             |          |
| Filtros      |                 |                  |                    |                |            |                    |        |               |                        |             |          |
|              | Loja            | 1                |                    |                | ٥          |                    | Estado | Todos         |                        |             | ~        |
|              | Cliente         | Informe o nome d | o cliente ou parte | do nome        |            |                    | Número | Informe o núm | iero da conta a pagar  |             |          |
|              | Data vencimento | 12/03/2025       |                    | até 19/03/2025 |            |                    |        |               |                        |             |          |
| Avançado     |                 |                  |                    |                |            |                    |        |               |                        |             |          |
|              |                 |                  |                    |                |            |                    |        |               |                        |             |          |
|              |                 |                  |                    |                |            |                    |        |               |                        | P           | esquisar |
|              |                 |                  |                    |                |            |                    |        |               |                        |             |          |
| Selecionado  | Descricão       | Loia             | Estado             | Número         | Cliente    | Parcela            | Venci  | nento         | Valor original         | Saldo       | Acões    |
|              |                 | ,                |                    |                | Nenhum res | ultado encontrado! |        |               | 5                      |             |          |
|              |                 |                  |                    |                |            |                    |        |               |                        |             |          |
|              |                 |                  |                    |                |            |                    |        |               |                        |             |          |

Rua Domingos Nascimento, 660 Curitiba | PR | CEP:80520-200 www.vmtecnologia.io

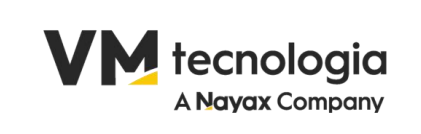

|               |                                                                                                    |                                                                          |                                                                                                    |                                                                                                    |                                                                                                    |                                                        |                                                                                                    |                                                                                                    |                                                                                                    |                                                                                                    |                                                                                    | Sair                                                          |
|---------------|----------------------------------------------------------------------------------------------------|--------------------------------------------------------------------------|----------------------------------------------------------------------------------------------------|----------------------------------------------------------------------------------------------------|----------------------------------------------------------------------------------------------------|--------------------------------------------------------|----------------------------------------------------------------------------------------------------|----------------------------------------------------------------------------------------------------|----------------------------------------------------------------------------------------------------|----------------------------------------------------------------------------------------------------|------------------------------------------------------------------------------------|---------------------------------------------------------------|
| • Contas a re | Caller -                                                                                                    |                                                                          |                                                                                                    |                                                                                                    |                                                                                                    |                                                        |                                                                                                    |                                                                                                    |                                                                                                    |                                                                                                    |                                                                                    |                                                               |
|               |                                                                                                    |                                                                          |                                                                                                    |                                                                                                    |                                                                                                    |                                                        |                                                                                                    |                                                                                                    |                                                                                                    |                                                                                                    |                                                                                    |                                                               |
| Films         |                                                                                                    |                                                                          |                                                                                                    |                                                                                                    |                                                                                                    |                                                        |                                                                                                    |                                                                                                    |                                                                                                    |                                                                                                    |                                                                                    |                                                               |
|               | Lala                                                                                                    |                                                                          |                                                                                                    |                                                                                                    |                                                                                                    |                                                        | Ditate                                                                                                    | Teles.                                                                                                   |                                                                                                    |                                                                                                    |                                                                                    |                                                               |
|               | Tipo                                                                                                    |                                                                          |                                                                                                    |                                                                                                    |                                                                                                    |                                                        | Cliente                                                                                                    |                                                                                                    |                                                                                                    |                                                                                                    |                                                                                    |                                                               |
|               | Nimera                                                                                                    |                                                                          |                                                                                                    |                                                                                                    |                                                                                                    |                                                        | Data vencimento                                                                                                    |                                                                                                    |                                                                                                    |                                                                                                    |                                                                                    |                                                               |
| Avancado      |                                                                                                    |                                                                          |                                                                                                    |                                                                                                    |                                                                                                    |                                                        |                                                                                                    |                                                                                                    |                                                                                                    |                                                                                                    |                                                                                    |                                                               |
|               |                                                                                                    |                                                                          |                                                                                                    |                                                                                                    |                                                                                                    |                                                        |                                                                                                    |                                                                                                    |                                                                                                    |                                                                                                    |                                                                                    |                                                               |
|               |                                                                                                    |                                                                          |                                                                                                    |                                                                                                    |                                                                                                    |                                                        |                                                                                                    |                                                                                                    |                                                                                                    |                                                                                                    | Pesc                                                                               | and the second                                                |
|               |                                                                                                    |                                                                          |                                                                                                    |                                                                                                    |                                                                                                    |                                                        |                                                                                                    |                                                                                                    |                                                                                                    |                                                                                                    | NACES OF                                                                           |                                                               |
|               |                                                                                                    |                                                                          |                                                                                                    |                                                                                                    |                                                                                                    |                                                        |                                                                                                    |                                                                                                    |                                                                                                    |                                                                                                    |                                                                                    |                                                               |
| Página I de 1 |                                                                                                    |                                                                          |                                                                                                    |                                                                                                    |                                                                                                    |                                                        |                                                                                                    |                                                                                                    |                                                                                                    |                                                                                                    |                                                                                    |                                                               |
|               |                                                                                                    |                                                                          |                                                                                                    |                                                                                                    |                                                                                                    |                                                        |                                                                                                    |                                                                                                    |                                                                                                    |                                                                                                    |                                                                                    |                                                               |
|               |                                                                                                    |                                                                          |                                                                                                    |                                                                                                    |                                                                                                    |                                                        |                                                                                                    |                                                                                                    |                                                                                                    |                                                                                                    |                                                                                    |                                                               |
| Selectedada ( |                                                                                                    | inida                                                                    | 100                                                                                                    | Friday                                                                                                   | Categoria Canta                                                                                                    | Binen                                                  | Classe                                                                                                    | Parola                                                                                                   | Vacationerite                                                                                                 | Value artistical                                                                                                    |                                                                                    | alles                                                         |
| Beleckmadt    | De<br>Conta petada a parter da Nife 12                                                                                                    | eciçãe<br>S6 mil                                                         | Daia<br>Inia com de                                                                                                    | Estado<br>(FATURADA)                                                                                     | Categoria Conta<br>CLIENTE                                                                                              | Nietorro<br>1294                                       | Cliente<br>POI CON DE ALMENTOS L'DA                                                                                                    | Parosla<br>1                                                                                             | Varialitiana<br>26/12/2024                                                                                    | Valor original<br>RS 0,10                                                                                                   | Sales<br>#5 0,10                                                                   | Açles<br>Fr B                                                 |
| Selectorado   | Des<br>Conta genada a parte da Ni-e 12<br>Conta genada a parte da Ni-e 12                                                                                                    | songale<br>te - mail<br>te - mail                                        | Laja<br>Priz com de<br>Alimentos ltea<br>Priz com de                                                                                                    | Estado<br>(FATURADA)                                                                                     | Categoria Centra<br>CLIENTE<br>CLIENTE                                                                                  | Nimero<br>1254<br>1254                                 | Classe<br>Prot COM DE AL INFORTOS L'IDA<br>Prot COM DE AL INFORTOS L'IDA                                                                                                    | Parcela<br>1                                                                                             | Versimente<br>28/12/2024<br>28/12/2024                                                                        | Valor original<br>NS 0,10<br>NS 0,10                                                                                        | 5.000<br>#2.0,10<br>#2.0,10                                                        | Açles<br>Gr B                                                 |
|               | Den<br>Conte genelle a partir de NI e 12<br>Conte genelle a partir de NI e 12                                                                                                    | sofiçãe<br>Se mil                                                        | Laga<br>PKR COM DE<br>ALEMENTOS CIDA<br>PKR COM SE<br>ALEMENTOS CIDA                                                                                                    | Estato<br>FATURADA<br>FATURADA                                                                           | Categoria Casta<br>Cultorte<br>Cultorte                                                                                 | Nimes<br>1254<br>1254                                  | Climite<br>(Mai Com de Almédicos Lita)<br>(Mai Com de Almenicos Lita)                                                                                                    | Purcela<br>t                                                                                             | Vasimen<br>28/12/2024<br>26/12/2024                                                                           | Valor original<br>NS 0,10<br>NS 0,10                                                                                        | 5.000<br>85 0,10<br>85 0,10                                                        | Açles<br>17 B<br>17 B                                         |
|               | Der<br>Conta genetie a partir da NG e 12<br>Conta genetie a partir da NG e 12<br>Conta genetie a partir da NG e 12                                                                                                    | scripte<br>94 mail<br>94 mail<br>94 mail                                 | Laja<br>PNR COM DE<br>ALMENTOS LTDA<br>PNR COM DE<br>ALMENTOS LTDA<br>PNR COM DE<br>ALMENTOS LTDA                                                                                                    | Estan<br>Faturada<br>Faturada<br>Faturada                                                                | Categoria Conta<br>GJENTE<br>GJENTE<br>GJENTE                                                                           | Riesen<br>1254<br>1254<br>1254                         | Cliente<br>Inde com de Alimentos Litoa<br>Inde com de Alimentos Litoa<br>Inde com de Alimentos Litoa                                                                                             | Parola<br>1<br>1                                                                                         | Vecdesette<br>28/12/2014<br>28/12/2014<br>28/12/2014                                                          | Valor original<br>HS 0,12<br>HS 0,13<br>HS 0,13                                                                             | <b>Sulos</b><br>RE 0,10<br>RE 0,10<br>RE 0,10                                      | Aqles<br>(7 8<br>(7 8<br>(7 8                                 |
|               | Der<br>Conta pendia e parte da Ni <sup>2</sup> e 12<br>Conta pendia a parte da Ni <sup>2</sup> e 12<br>Conta gendia a parte da Ni <sup>2</sup> e 12<br>Conta gendia a parte da Ni <sup>2</sup> e 12                                                                         | sonção<br>94 mul<br>94 mul<br>94 mul<br>94 mul                           | Laja<br>Piva com de<br>Alamontos Itoa<br>Pipa com de<br>Alamontos Itoa<br>Pipa com de<br>Alamontos Itoa                                                                                                    | Excelo<br>TATURADA<br>TATURADA<br>TATURADA<br>TATURADA                                                   | Caleponia Canta<br>GUENTE<br>CUENTE<br>CUENTE<br>CUENTE                                                                 | Rienem<br>1294<br>1294<br>1294<br>1294                 | Cheme<br>Invol com de Alamentos (toa<br>Invol com de Alamentos (toa<br>Invol com de Alamentos (toa<br>Invol com de Alamentos (toa<br>Invol com de Alamentos (toa                                 | Parels<br>D<br>D<br>D<br>D<br>D<br>D<br>D<br>D                                                           | Versilemete<br>28/12/2024<br>28/12/2024<br>28/12/2024<br>28/12/2024                                           | Valor original<br>165 0,19<br>05 0,13<br>25 0,15<br>25 0,15                                                                 | 5x800<br>#5 0,10<br>#5 0,10<br>#5 0,10<br>#5 0,10                                  | Açles<br>27 8<br>27 8<br>27 8<br>27 8                         |
|               | Der<br>Conto genedia a gante da Nif e 12<br>Conto genedia a gante da Nif e 12<br>Conto genedia a gante da Nif e 12<br>Conto genedia a gante da Nif e 12<br>Conto genedia a gante da Nif e 12                                                                                | serição<br>Se mul<br>Se mul<br>Se mul<br>Se mul<br>Se mul                | Laje<br>Ival COM SE<br>ALAMONTOS LTDA<br>Ival COM SE<br>ALAMONTOS LTDA<br>POS COM SE<br>ALAMONTOS LTDA<br>Ival COM SE<br>ALAMONTOS LTDA<br>Ival COM SE<br>ALAMONTOS LTDA                                      | Crashe<br>(ARTURADA)<br>(FATURADA)<br>(FATURADA)<br>(FATURADA)                                           | Calegoría Canta<br>CUENTE<br>CUENTE<br>CUENTE<br>CUENTE<br>CUENTE                                                       | Nimes<br>1254<br>1254<br>1254<br>1254<br>1254          | Свете<br>(на сом от алиетото стал<br>на сом от алиетото стал<br>на сом от алиетото стал<br>на сом от алиетото стал<br>на сом от алиетото стал                                                    | Percela                                                                                                  | Vessieren<br>28/12/2014<br>28/12/2014<br>28/12/2014<br>28/12/2014<br>28/12/2014                               | Valor original<br>185 0,10<br>185 0,10<br>185 0,10<br>185 0,10<br>185 0,10<br>185 0,10                                      | 5.000<br>85.0,10<br>85.0,10<br>85.0,10<br>85.0,10<br>83.0,10                       | Ajles<br>17 8<br>17 8<br>17 8<br>17 8<br>17 8                 |
|               | De<br>Conte genete a parte de Mé e 12<br>Conte genete a parte de Mé e 12<br>Conte genete a parte de Mé e 12<br>Conte genete a parte de Mé e 12<br>Conte genete a parte de Mé e 12<br>Conte genete a parte de Mé e 12                                                        | sorgie<br>94 mail<br>94 mail<br>94 mail<br>94 mail<br>94 mail<br>94 mail | Laja<br>Ival cóm de<br>Alamontos troa<br>Alamontos troa<br>Alamontos troa<br>Para com de<br>Alamontos troa<br>Para com de<br>Alamontos troa<br>Para com de<br>Alamontos troa                                  | Estado<br>(KATIARADA)<br>(KATIARADA)<br>(KATIARADA)<br>(KATIARADA)<br>(KATIARADA)                        | Caleppela Cento<br>C.U.NITE<br>C.U.NITE<br>C.U.NITE<br>C.U.NITE<br>C.U.NITE<br>C.U.NITE                                 | Nicoso<br>1294<br>1294<br>1294<br>1294<br>1294<br>1294 | Climite<br>INVE COM DE ALAMONTOS CITAL<br>INVE COM DE ALAMONTOS CITAL<br>INVE COM DE ALAMONTOS CITAL<br>INVE COM DE ALAMONTOS CITAL<br>INVE COM DE ALAMONTOS CITAL                               | Percela ><br>b<br>1<br>1<br>1<br>1<br>1<br>1<br>1<br>1<br>1<br>1<br>1<br>1<br>1<br>1<br>1<br>1<br>1<br>1 | Vessilveste<br>28/12/2024<br>28/12/2024<br>28/12/2024<br>28/12/2024<br>28/12/2024<br>28/12/2024               | Valor antigend<br>HS 0,19<br>HS 0,29<br>HS 0,29<br>HS 0,29<br>HS 0,19<br>HS 0,29<br>HS 0,29<br>HS 0,29                      | Sales<br>RE 0.10<br>RE 0.10<br>RE 0.10<br>RE 0.10<br>RE 0.10                       | Aples<br>17 8<br>17 8<br>17 8<br>17 8<br>17 8<br>17 8         |
|               | Des<br>Contes genete a parte de Mille 12<br>Contes genete a parte de Mille 12<br>Contes genetes a parte de Mille 12<br>Contes genetes a parte de Mille 12<br>Contes genetes a parte de Mille 12<br>Contes genetes a parte de Mille 12<br>Contes genetes a parte de Mille 12 | songle<br>14 mail<br>14 mail<br>14 mail<br>14 mail<br>14 mail<br>14 mail | Laja<br>Pra Colo de<br>Alamento traba<br>Pra Colo de<br>Alamento traba<br>Pra Colo de<br>Alamento traba<br>Pra Colo de<br>Alamentos traba<br>Pra Colo de<br>Alamentos traba<br>Pra Colo de<br>Alamentos traba | Counto<br>(AATURAGA)<br>(AATURAGA)<br>(AATURAGA)<br>(AATURAGA)<br>(AATURAGA)<br>(AATURAGA)<br>(AATURAGA) | Categoria Cente<br>Cultorite<br>Cultorite<br>Cultorite<br>Cultorite<br>Cultorite<br>Cultorite<br>Cultorite<br>Cultorite | Nices<br>124<br>124<br>124<br>124<br>124<br>124<br>124 | Cleane<br>INVE COM DE ALANEMINOS CITA<br>INVE COM DE ALANEMINOS CITA<br>INVE COM DE ALANEMINOS CITA<br>INVE COM DE ALANEMINOS CITA<br>INVE COM DE ALANEMINOS CITA<br>INVE COM DE ALANEMINOS CITA | Percela                                                                                                  | Vensionente<br>28/12/2024<br>28/12/2024<br>28/12/2024<br>28/12/2024<br>28/12/2024<br>28/12/2024<br>28/12/2024 | Valor engined<br>16 0,10<br>16 0,13<br>16 0,13<br>16 0,13<br>16 0,15<br>16 0,15<br>16 0,15<br>16 0,15<br>16 0,15<br>16 0,15 | 80000<br>HE 9,10<br>HE 9,10<br>HE 9,10<br>HE 9,10<br>HE 9,10<br>HE 9,10<br>HE 9,10 | Aples<br>17 8<br>17 8<br>17 8<br>17 8<br>17 8<br>17 8<br>17 8 |

#### Principais Funcionalidades

- 1. Filtros de Pesquisa
  - a. Loja: Permite selecionar a loja desejada.
  - b. Favorecido: Campo para inserir o nome (ou parte do nome) do fornecedor.
  - c. Número: Busca pelo número da conta a pagar.
  - d. Estado: Filtro de status das contas (todos, em aberto, recebidos, etc.).
  - e. Data de Vencimento: Define um período para filtrar as contas por vencimento.
- 2. Listagem de Contas
  - a. Exibe as contas cadastradas com colunas de informações como número, favorecido, vencimento, valor original e saldo.
  - b. Caso não haja resultados, a mensagem "Nenhum resultado encontrado!" é exibida.
- 3. Cadastro de Contas a Receber

Rua Domingos Nascimento, 660 Curitiba | PR | CEP:80520-200 www.vmtecnologia.io

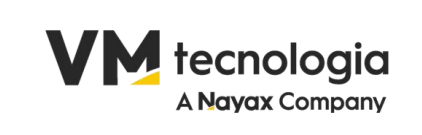

|                  |           |                                            |            |           | Último Acesso:12/03/2025 16:10:42 | 🕩 Sair   |
|------------------|-----------|--------------------------------------------|------------|-----------|-----------------------------------|----------|
| Contas a receber | Parcelas  |                                            |            |           |                                   |          |
|                  | Estado    | Em edição                                  | Loja       | Selecione |                                   | ~        |
|                  | Número    | Número da conta                            | Parcela    |           |                                   |          |
|                  | Cliente   | Informe o nome ou parte do nome do cliente | Vencimento |           |                                   |          |
|                  | Descrição | Informe a descrição                        | Valor      |           |                                   |          |
|                  |           |                                            |            |           | Salvar                            | Cancelar |
|                  |           |                                            |            |           |                                   |          |

- a. Permite inserir uma nova conta clicando em "+ Contas a Receber".
- b. Formulário para preenchimento dos dados da conta, como número, vencimento, loja, parcela, descrição e valor.
- c. Opção para salvar ou cancelar o registro.
- 4. Simulação de Parcelas

| Contas a receber | Parcelas |                                                |                                                                                                    |                                                                                                    |                                                                                         |                                 |                                          |                 |          |
|------------------|----------|------------------------------------------------|----------------------------------------------------------------------------------------------------|----------------------------------------------------------------------------------------------------|-----------------------------------------------------------------------------------------|---------------------------------|------------------------------------------|-----------------|----------|
|                  |          |                                                |                                                                                                    |                                                                                                    |                                                                                         |                                 |                                          |                 |          |
|                  |          | Conta Recebe<br>Inform<br>Caso<br>O campo Form | r + Simulação de Parce<br>ne os dados da conta a<br>necessário, ajuste as pa<br>na de negociação aceita | las<br>receber da primeira parcela e clique en<br>ircelas na tabela e clique em <b>Salvar</b> pa<br>i inputs como 2X, 3X. E com isso deve | n <b>Gerar</b> para simular as demais<br>ra finalizar.<br>gerar as parcelas baseado nos | parcelas.<br>dados da primeira, | incrementando o mês e realizando o calcu | lo dos valores. | ×        |
|                  |          |                                                |                                                                                                    |                                                                                                    |                                                                                         |                                 |                                          |                 |          |
|                  | Loja     | Selecione                                      |                                                                                                    | ~                                                                                                    |                                                                                         | Número                          | Número da conta                          |                 |          |
|                  | Cliente  | Informe o nom                                  | e ou parte do nome do o                                                                                 | liente                                                                                                    |                                                                                         | Descrição                       | Informe a descrição                      |                 |          |
| Ver              | ncimento |                                                |                                                                                                    |                                                                                                    |                                                                                         | Valor total                     |                                          |                 |          |
| Forma de ne      | gociação | Ex: 1X, 2X. 3X                                 |                                                                                                    |                                                                                                    |                                                                                         |                                 |                                          |                 |          |
|                  |          |                                                |                                                                                                    |                                                                                                    |                                                                                         |                                 |                                          |                 | Gerar    |
| Тіро             |          | Número                                         | Parcela                                                                                                 |                                                                                                    | Favorecida                                                                              |                                 | Vencimento                               | Valor           | Ações    |
|                  |          |                                                |                                                                                                    |                                                                                                    |                                                                                         |                                 |                                          |                 |          |
|                  |          |                                                |                                                                                                    |                                                                                                    |                                                                                         |                                 |                                          | Salvar          | Cancelar |

- a. Ao acessar a aba "Parcelas", o usuário pode informar os dados da primeira parcela e simular as demais automaticamente.
- b. O campo "Forma de negociação" permite definir parcelamentos (ex.: 2X, 3X).
- c. O sistema gera as parcelas automaticamente, distribuindo os valores conforme a configuração escolhida.
- 10. Centro de Custo

Rua Domingos Nascimento, 660 Curitiba | PR | CEP:80520-200 www.vmtecnologia.io

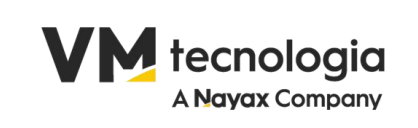

| + Centro de custo                                                                                                |                                                                              |           |                                     |                 |
|----------------------------------------------------------------------------------------------------|------------------------------------------------------------------------------|-----------|-------------------------------------|-----------------|
|                                                                                                    |                                                                              |           |                                     |                 |
| Filtros                                                                                                    |                                                                              |           |                                     |                 |
| Descrição                                                                                                    | Informe a descrição ou parte da descrição                                    | Código    | Informe a código ou parte do código |                 |
| Centro de custo pai                                                                                              | Informe o nome ou parte do nome do Grupo                                     |           |                                     |                 |
|                                                                                                    |                                                                              |           |                                     |                 |
|                                                                                                    |                                                                              |           |                                     | Pesquisar       |
|                                                                                                    |                                                                              |           |                                     |                 |
| Contro do ousto poi                                                                                              | Códico                                                                       |           | Decerição                           | 40ãos           |
| Centro de custo par                                                                                              | A.1                                                                          |           | FILIAL A - ADMIN                    | Ações<br>I 🖞 🏥  |
|                                                                                                    | 1                                                                            |           | TESTE 1                             | C 🕯             |
| INSTALAÇÕES                                                                                                    | 1002                                                                         |           | INSTALAÇÃO 2                        | C 🕯             |
| INSTALAÇÕES                                                                                                    | 1001                                                                         |           | INSTALAÇÃO 1                        | C 1             |
|                                                                                                    | 1000                                                                         |           | INSTALAÇÕES                         | 6               |
|                                                                                                    |                                                                              |           |                                     |                 |
|                                                                                                    |                                                                              |           |                                     |                 |
| Centro de custo                                                                                                  |                                                                              |           |                                     |                 |
|                                                                                                    |                                                                              |           |                                     |                 |
| Centro de custo pai                                                                                              |                                                                              |           |                                     |                 |
|                                                                                                    |                                                                              |           |                                     |                 |
| Código                                                                                                    |                                                                              | Descrição |                                     |                 |
| Analítica                                                                                                    |                                                                              |           |                                     |                 |
| Anantica                                                                                                    |                                                                              | Devedora  |                                     |                 |
| Anantica                                                                                                    |                                                                              | Devedora  |                                     | Salvar Cancelar |
| Алаписа                                                                                                    |                                                                              | Devedora  |                                     | Salvar Cancelar |
| Алаписа                                                                                                    |                                                                              | Devedora  |                                     | Salvar Cancelar |
| FISCAL                                                                                                    | ~                                                                            | Devedora  |                                     | Salvar Cancelar |
| FISCAL                                                                                                    | ~                                                                            | Devedora  |                                     | Salvar Cancelar |
| FISCAL                                                                                                    | ~                                                                            | Devedora  |                                     | Salvar Cancelar |
| FISCAL<br>Crítica N                                                                                              | F                                                                            | Devedora  |                                     | Salvar Cancelar |
| FISCAL<br>Crítica N                                                                                              | F                                                                            | Devedora  |                                     | Salvar Cancelar |
| FISCAL<br>Crítica N<br>Cotação                                                                                   | F                                                                            | Devedora  |                                     | Salvar Cancelar |
| FISCAL<br>Crítica N<br>Cotação                                                                                   | F                                                                            | Devedora  |                                     | Salvar Cancelar |
| FISCAL<br>Crítica N<br>Cotação<br>Pedido                                                                         | F                                                                            | Devedora  |                                     | Salvar Cancelar |
| FISCAL<br>Crítica N<br>Cotação<br>Pedido                                                                         | F                                                                            | Devedora  |                                     | Salvar Cancelar |
| FISCAL<br>Crítica N<br>Cotação<br>Pedido<br>Operaçãa                                                             | IF<br>o fiscal item                                                          | Devedora  |                                     | Salvar Cancelar |
| FISCAL<br>Crítica N<br>Cotação<br>Pedido<br>Operação                                                             | IF<br>o fiscal item                                                          | Devedora  |                                     | Salvar Cancelar |
| FISCAL<br>Crítica N<br>Cotação<br>Pedido<br>Operação<br>Perfil do                                                | F<br>o fiscal item<br>cumento fiscal                                         | Devedora  |                                     | Salvar Cancelar |
| FISCAL<br>Crítica N<br>Cotação<br>Pedido<br>Operação<br>Perfil do                                                | F<br>o fiscal item<br>cumento fiscal                                         | Devedora  |                                     | Salvar Cancelar |
| FISCAL<br>Crítica N<br>Cotação<br>Pedido<br>Operação<br>Perfil do                                                | F<br>o fiscal item<br>cumento fiscal                                         | Devedora  |                                     | Salvar Cancelar |
| FISCAL<br>Crítica N<br>Cotação<br>Pedido<br>Operação<br>Perfil do<br>Documen                                     | ↓<br>F<br>o fiscal item<br>cumento fiscal<br>nto fiscal                      | Devedora  |                                     | Salvar Cancelar |
| FISCAL<br>Crítica N<br>Cotação<br>Pedido<br>Operação<br>Perfil do<br>Documen                                     | v<br>IF<br>o fiscal item<br>cumento fiscal<br>nto fiscal                     | Devedora  |                                     | Salvar Cancelar |
| FISCAL<br>Crítica N<br>Cotação<br>Pedido<br>Operação<br>Perfil do<br>Documen                                     | v<br>IF<br>o fiscal item<br>cumento fiscal<br>nto fiscal<br>ção de XML       | Devedora  |                                     | Salvar Cancelar |
| FISCAL<br>Crítica N<br>Cotação<br>Pedido<br>Operação<br>Perfil do<br>Documen<br>Importaç                         | v<br>IF<br>o fiscal item<br>cumento fiscal<br>nto fiscal<br>ção de XML       | Devedora  |                                     | Salvar Cancelar |
| FISCAL<br>Crítica N<br>Cotação<br>Pedido<br>Operação<br>Perfil do<br>Documen<br>Importaç<br>Manifest             | v<br>IF<br>o fiscal item<br>cumento fiscal<br>nto fiscal<br>ção de XML       | Devedora  |                                     | Salvar Cancelar |
| FISCAL<br>Crítica N<br>Cotação<br>Pedido<br>Operação<br>Perfil do<br>Documen<br>Importaç<br>Manifest             | v<br>IF<br>o fiscal item<br>cumento fiscal<br>nto fiscal<br>ção de XML<br>to | Devedora  |                                     | Salvar Cancelar |
| FISCAL<br>Crítica N<br>Cotação<br>Pedido<br>Operação<br>Perfil do<br>Documen<br>Importaç<br>Manifest<br>Depósito | v<br>IF<br>o fiscal item<br>cumento fiscal<br>nto fiscal<br>ção de XML<br>to | Devedora  |                                     | Salvar Cancelar |

- 11. Fiscal
- 12. Crítica
- 13. Cotação e Pedido

Rua Domingos Nascimento, 660 Curitiba | PR | CEP:80520-200 www.vmtecnologia.io

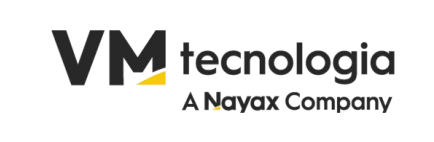

#### 14. Documento Fiscal

| + Documento                  | o fiscal              |               |                     |                 |        |                 |                            |             |                           | N           | Aanifesto 🚺 Imp | ortação X | ML       |
|------------------------------|-----------------------|---------------|---------------------|-----------------|--------|-----------------|----------------------------|-------------|---------------------------|-------------|-----------------|-----------|----------|
| Filtros                      |                       |               |                     |                 |        |                 |                            |             |                           |             |                 |           |          |
|                              | Leie                  | 1             |                     |                 |        |                 | Tine de s                  |             | Delastan                  |             |                 |           |          |
|                              | Loja                  | l Informa e a |                     |                 |        |                 | Tipo de operação Selecione |             |                           |             | *               |           | <u> </u> |
|                              | Fornecedor            | Informe o n   | ome ao torneceaor o | u parte do nome |        |                 |                            | Estado      | Todos                     |             |                 |           | <u> </u> |
|                              | Número                |               |                     | ate             |        |                 | Data entrad                | a / saída   | 12/02/2025                | ate         | 12/03/2025      |           |          |
|                              |                       |               |                     |                 |        |                 |                            |             |                           |             |                 | Pesqui    | isar     |
| Página 1 de 1                |                       |               |                     |                 |        |                 |                            |             |                           |             |                 |           |          |
|                              | Tipo de operação      | Estado        | Modelo              | Sária           | Número | Dt antrada/caid | a Data omissão             | CNP I/CP    | E D                       | azão social |                 | Total     | Acões    |
| PKR COM DE                   | ENTRADA               | Finalizado    | 55                  | 2               | 46476  | 26/02/2025      | 26/02/2025                 | 31565104009 | 1476 PEPSICO DO BRASIL LT | DA          |                 | 1043.03   | 3 D      |
| PKR COM DE<br>ALIMENTOS LTDA | ENTRADA               | Finalizado    | 55                  | 1               | 4635   | 24/02/2025      | 24/02/2025                 | 31027544000 | 1170 SANTA FE DISTRIBUICA | 0 E REPRES  | ENTACAO EIRELI  | 664.20    | ¢        |
| Perfil doc                   | cumento fiscal        |               |                     |                 |        |                 |                            |             |                           |             |                 |           |          |
| Selecione o                  | perfil documento fiso | al            |                     |                 |        |                 |                            |             |                           |             |                 |           |          |
| Per                          | rfil Selecion         | 2             |                     |                 |        |                 |                            |             |                           |             |                 |           | ~        |
|                              |                       |               |                     |                 |        |                 |                            |             |                           |             | Confirmat       | Canc      | elar     |

#### 15. Importação de XML

| Importação d | e XML                |                                      |                                  |            | l                            | Manifesto Importar arquivo        | XML Docume     | ento fiscal de entrada |
|--------------|----------------------|--------------------------------------|----------------------------------|------------|------------------------------|-----------------------------------|----------------|------------------------|
| Filtros      |                      |                                      |                                  |            |                              |                                   |                |                        |
|              | Loja                 | 1                                    |                                  | ۲          | Fornecedor                   | Informe o nome do fornecedor ou p | oarte do nome  |                        |
|              | Data emissão         | 12/03/2020 0:00 até 12/03/2025 23:59 |                                  | Valor NF-e | Informe o valor total da NFe | or total da NFe                   |                |                        |
|              | Chave NF-e           | Informe a chave de acesso ou part    | te dela                          |            | Número NF-e                  | 1                                 | até 99999999   | 19                     |
|              |                      |                                      |                                  |            |                              |                                   |                | Pesquisar              |
| Estado       | CNPJ/CPF do forneced | or                                   | Razão social                     |            | Emissão Valor NF-e Número I  | NF-e C                            | have NF-e      | Ações                  |
| EM_EDICAO    | 94964889000413       | UNIAGRO INDUSTRIA E COMER            | ICIO DE PRODUTOS ALIMENTICIOS LT | DA         | 28/01/2022 356.28 9527       | 3 4322019496488900041             | 35500100009527 | 31253842296 📲          |

Rua Domingos Nascimento, 660 Curitiba | PR | CEP:80520-200 www.vmtecnologia.io

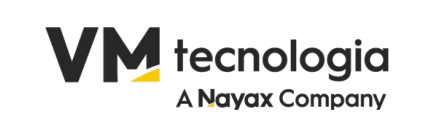

| Importar arquivo XML  | ×               |
|-----------------------|-----------------|
| Selecionar um arquivo |                 |
|                       | Salvar Cancelar |

| 1 Cabeçalho                                                   | 2                     | Produto/Serviço | 3 Extra               | 4 Totais             | 5 Fina | 5 Financeiro |  |  |
|---------------------------------------------------------------|-----------------------|-----------------|-----------------------|----------------------|--------|--------------|--|--|
| Fornecedor                                                    |                       |                 | CNPJ/CPF              | Inscrição estadual   | DDD    | Telefone     |  |  |
| UNIAGRO INDUSTRIA E COMERCIO DE PRO                           | DOUTOS ALIMENTICIOS L | <b>FDA</b>      | 94.964.889/0004-13    | 1770215058           | 51     | 21291515     |  |  |
| Endereço                                                      |                       |                 | CEP                   | Cidade               |        |              |  |  |
| ROD RS 118, 12760, JARDIM BETANIA, CA                         | CHOEIRINHA - RS       |                 | 94970850              | CACHOEIRINHA - RS    |        |              |  |  |
| Forma de pagamento Da                                         | ta emissão            | Data entrada    | Modelo                | Série                | Número |              |  |  |
| A PRAZO 🗸 2                                                   | 8/01/2022             | 12/03/2025      | 55                    | 1                    | 95273  |              |  |  |
| Chave NF-e                                                    |                       |                 | Perfil                |                      |        |              |  |  |
| 4322019496488900041355001000095273                            | 31253842296           |                 | Selecione             |                      |        | `            |  |  |
| ☑ Editar emitente                                             |                       |                 |                       |                      |        |              |  |  |
|                                                               |                       |                 | CNPJ/CPF              | Inscrição estadual   | DDD    | Telefone     |  |  |
| Fornecedor                                                    |                       |                 |                       |                      |        |              |  |  |
| Fornecedor<br>UNIAGRO INDUSTRIA E COMERCIO DE PRO             | DDUTOS ALIMENTICIOS L | ΓDΑ .           | 94964889000413        | 1770215058           | 51     | 21291515     |  |  |
| Fornecedor<br>UNIAGRO INDUSTRIA E COMERCIO DE PRO<br>Endereço | DDUTOS ALIMENTICIOS L | rda.            | 94964889000413<br>CEP | 1770215058<br>Cidade | 51     | 21291515     |  |  |

Rua Domingos Nascimento, 660 Curitiba | PR | CEP:80520-200 www.vmtecnologia.io

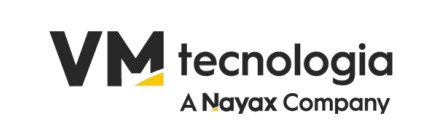

#### 16. Manifesto

| Files         Laja       1         Situação manifestação       Chock DA DO PEA/QÃO         Data emisão       12/01/203 000         Amnçado       1         Situação       1         Situação       3         Situação       3         Situação       3         Situação       3         Situação       3         Situação       1         Situação       1         Situação       1         Situação       1         Situação       1         Situação       1         Situação       1         Situação       1         Situação                                                                                                    |            |
|----------------------------------------------------------------------------------------------------|------------|
| Laja 1 •   Situação manifestação CEXICA DA OPERAÇÃO   Data emissão 12/01/2025 6:00   até 12/02/2025 2:29                                                                                                    |            |
| Situação manifestação CÉNCIA DA OPERAÇÃO   Data emissão 1201/2025 0.00   até 1201/2025 0.00   até 1201/2025 0.00   até 1201/2025 0.00   até 1201/2025 0.00   até 1000000000000000000000000000000000000                                                                                                    |            |
| Date emissio         1001/2020 0.00         del         1001/2020 20.00         del         9999999           Avençado         Avençado         Avençado         Immero NF-e         1         del         9999999           Situação         Immero NF-e         1         del         9999999         Immero NF-e         1         del         9999999           Situação         Immero NF-e         1         del         9999999         Immero NF-e         1         del         9999999           Situação         Immero NF-e         1         Valor II Namero II Chave         Immero II Chave         Immero II Cha |            |
| Avançado       Avançado       CHPJ       Razão social       I Emissão       I Valor II Número II Chave       I A         Situação       I Situação       I Situação       CHPJ       Razão social       I Emissão       I Valor II Número II Chave       I A         CENCIA DA OFERAÇÃO       I Situação manifesto       I Situação manifesto       2025/02/24       664.20       4635       4220131027544000170550010000447851845773       I         CENCIA DA OFERAÇÃO       I Situação manifesto       I Situação DO BRASIL LIDA       2025/02/27       1043.03       46476       4121031365104009470550020000464781809154447       O007/40.0         Acetrando de 1 até 1       I III III III III III III III III III                                                                                                    |            |
| Situação Lançada Batxado CHPJ Razão social Emissão 1 Valor Número Chave A 1 A Chave Minero Chave A 1 A Valor Número Chave A 1 A Valor Número Chave A 1 A Valor Número Chave A 1 A Valor Número Chave A 1 A Valor Número Chave A 1 A 1 A Valor Número Chave A 1 A 1 A Valor Número Chave A 1 A 1 A 1 A 1 A 1 A 1 A 1 A 1 A 1 A                                                                                                    |            |
| Stuação       Laçada       Baixado       CHPJ       Razão social       Emissão       Numero       Chave       Numero       Chave       Numero       Chave       Numero       Chave       Numero       Chave       Numero       Chave       Numero       Chave       Numero       Chave       Numero       Chave       Numero       Chave       Numero       Chave       Numero       Chave       Chave       Numero       Chave       Numero                                                                                                    | Pesquis    |
| CLÉNCIA DA OPERAÇÃO         31927544000170         SANTA FE DISTINUIDAD E<br>REPRESENTACAO EIRELI         2025.42.24<br>11.13.46.0         643.20         4635 4322013102754400017055001000046351687845773           CLÉNCIA DA OPERAÇÃO         31565104009476         PEPSICO DO BRASIL LIDA         2025.02.27<br>00.07740.0         1043.03         46476         41241031565104009476550020000464761809154447         Anterior           Istanado de 1 até 1         Anterior         Importação         Importação         Importação           Loja         1         ©         Chave NF-e         Informe a chave de acesso ou parte dela         Informe o nome do fornecedor ou parte dela           Situação manifestação         CLÊNCIA DA OPERAÇÃO         V         Pornecedor         Informe o nome do fornecedor ou parte dela           SEM MANIFESTAÇÃO         SANTH SETAÇÃO         V         Importação         Informe o nome do fornecedor ou parte dela                                                                                                    | Ações      |
| CIÈNCIA DA OPERAÇÃO       31565104009476       PEPSICO DO BRASIL LIDA       2025-02-27       1043.03       46476       412410315651040094765500200046476180915447         toatrando de 1 até 1       Anterior         tamento de manifesto       Importação         Loja       1       Importação         Situação manifestação       Clência Da OPERAÇÃO       Fornecedor         Data emissão       Todas       SEM MANIFESTAÇÃO       Número NF-e       1       até       99999999         do       Clência Da OPERAÇÃO       Número NF-e       1       até       99999999                                                                                                    |            |
| Isostando de 1 aé 1                                                                                                    | ✓ ☑ ■ ±    |
| Elamento de manifesto                                                                                                    | or 1 Pri   |
| Loja     1     O     Chave NF-e     Informe a chave de acesso ou parte dela       Situação manifestação     ClÊNCIA DA OPERAÇÃO     Fornecedor     Informe o nome do fornecedor ou parte do nome       Data emissão     Todas     Todas     Número NF-e     1     até     999999999       do     ClÊNCIA DA OPERAÇÃO     ClÊNCIA DA OPERAÇÃO     CLÊNCIA DA OPERAÇÃO     E                                                                                                    | ção de XML |
| Loja     1     ●     Chave NF-e     Informe a chave de acesso ou parte dela       Situação manifestação     ClÊNCIA DA OPERAÇÃO     ✓     Fornecedor     Informe o nome do fornecedor ou parte do nome       Data emissão     Todas     Todas     Número NF-e     1     até     99999999       do     ClÊNCIA DA OPERAÇÃO     ClÊNCIA DA OPERAÇÃO     E     E                                                                                                    |            |
| Situação manifestação     CIÊNCIA DA OPERAÇÃO     Fornecador     Informe o nome do fornecedor ou parte do nome       Data emissão     Todas     Número NF-e     1     até     99999999       do     GIÊNCIA DA OPERAÇÃO     GIÊNCIA DA OPERAÇÃO     Informe o nome do fornecedor ou parte do nome                                                                                                    |            |
| Data emissão     Todas     Número NF-e     1     até     99999999       do     CIÊNCIA DA OPERAÇÃO       CONJERMADA A OPERAÇÃO                                                                                                    |            |
| do SEM MANIFESTAÇÃO<br>CIÊNCIA DA OPERAÇÃO<br>CONFIRMADA A OPERAÇÃO                                                                                                    |            |
|                                                                                                    |            |
|                                                                                                    |            |
| OPERAÇÃO NÃO REALIZADA                                                                                                    |            |

#### 17. Depósito

Rua Domingos Nascimento, 660 Curitiba | PR | CEP:80520-200 www.vmtecnologia.io

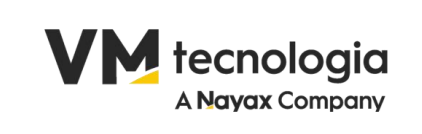

|                        |                                                                    |                      | Último Acesso:12/03/2025             | 16:10:42 🕩 Sair    |
|------------------------|--------------------------------------------------------------------|----------------------|--------------------------------------|--------------------|
| + Depósito             |                                                                    |                      |                                      |                    |
| Filtros                |                                                                    |                      |                                      |                    |
| Loja<br>Código Externo | 1         Image: CodigoExterno % %CodigoExterno % %CodigoExterno % | Depósito             | Ex.: Nome ou Nome1%, %Nome2, %Nome3% |                    |
|                        |                                                                    |                      |                                      | Pesquisar          |
| Loja                   | ↓ LCódigo Externo                                                  | <b>≬</b> † Descrição |                                      | lî Ações           |
| 1                      |                                                                    | PADRAO               |                                      | 20                 |
| Mostrando de 1 até 1   |                                                                    |                      |                                      | Anterior 1 Proximo |
|                        |                                                                    |                      |                                      |                    |
| Depósito               |                                                                    |                      |                                      |                    |
| Loja                   | Selecione uma filial 🗸                                             | Descrição            |                                      |                    |
| Código Externo         |                                                                    | Depósito Padrão      |                                      |                    |
| Tipo depósito          | MERCADORIA_PARA_REVENDA                                            |                      |                                      |                    |
|                        | MERCADORIA_PARA_REVENDA<br>PROMOCIONAIS                            | Ĩ                    | I                                    | Salvar Cancelar    |
|                        | MATERIA_PRIMA                                                      |                      |                                      |                    |
|                        | MERCADURIA_PARA_USO_E_CONSUMO<br>PERDA DE MERCADORIA               |                      |                                      |                    |
|                        | INTEGRACAO_VMPAY                                                   |                      |                                      |                    |
|                        |                                                                    |                      |                                      |                    |

#### 18. Fechamento de Estoque

|                 |             |      |        |      |           |           |             | Ú                   | ltimo Acesso:1 | 2/03/2025 16:10:42 | 🕒 Sair    |
|-----------------|-------------|------|--------|------|-----------|-----------|-------------|---------------------|----------------|--------------------|-----------|
| + Fechamento de | estoque     |      |        |      |           |           |             |                     |                |                    |           |
| at laws         |             |      |        |      |           |           |             |                     |                |                    |           |
| Filtros         |             |      |        |      |           |           |             |                     |                |                    |           |
|                 | Loja        |      | 1      |      | ø         | Da        | ata criação | 01/03/2025          | até            | 12/03/2025         |           |
| Data de         | agendamento |      |        | até  |           |           | Estado      | Selecione uma opção |                |                    | ~         |
|                 |             |      |        |      |           |           |             |                     |                | I                  | Pesquisar |
| ID              | L           | .oja | Estado | Usuá | irio Data | a criação | Data estoq  | ue                  | Data de agend  | amento             | Ações     |
|                 |             |      |        |      |           |           |             |                     |                |                    |           |

Rua Domingos Nascimento, 660 Curitiba | PR | CEP:80520-200 www.vmtecnologia.io

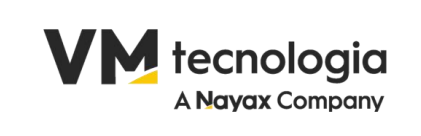

| _                      |                              |   |              |          |                                   |          |
|------------------------|------------------------------|---|--------------|----------|-----------------------------------|----------|
| =                      |                              |   |              |          | Último Acesso:12/03/2025 16:10:42 | 🕩 Sair   |
| Ecohamento de esteriuo | ano Fachamanto da Estaciva   |   |              |          |                                   |          |
| rechamento de estoque  | ens rechamento de Estoque    |   |              |          |                                   |          |
|                        |                              |   |              |          |                                   |          |
| Loja                   | Selecione                    | ~ | Data criação |          |                                   |          |
| Data de agendamento    |                              |   | Estado       | AGENDADO |                                   | ~        |
| Data estoque           |                              |   |              |          |                                   |          |
|                        |                              |   |              |          |                                   |          |
|                        | Resumo das últimas execuções |   |              |          |                                   |          |
|                        |                              |   |              |          |                                   |          |
|                        |                              |   |              |          |                                   |          |
|                        |                              |   |              |          |                                   |          |
| 5                      |                              |   |              |          |                                   | 10       |
|                        |                              |   |              |          | Agendar                           | Cancelar |
|                        |                              |   |              |          |                                   |          |
|                        |                              |   |              |          |                                   |          |
|                        |                              |   |              |          |                                   |          |

|                                                               | 0:12/03/2025 10:10:42 🖙 Sair |
|---------------------------------------------------------------|------------------------------|
| Fechamento de estoque Itens Fechamento de Estoque             |                              |
| Loja ID Produto Código Interno Código GTIN Descrição Quantida | le Custo médio               |
|                                                               |                              |

| <b>E CONTÁBIL</b>                           | ~    |
|---------------------------------------------|------|
| Configurações                               | ~    |
| Plano conta contábil                        |      |
| Configuração do lançam<br>da conta contábil | ento |
| Grupo de conta DRE                          |      |
| Grupo de conta DFC                          |      |
| Grupo de conta DLPA                         |      |
| Grupo de conta DMPL                         |      |
| Período contábil                            |      |

Rua Domingos Nascimento, 660 Curitiba | PR | CEP:80520-200 www.vmtecnologia.io

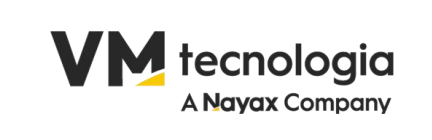

#### 19. Contábil

#### 20. Plano de Conta Contábil

| Ξ                             |                                     |             |                |                                |                    | Último Ace  | esso:12/03/2025 16:10 | :42 🕩 Sair    |
|-------------------------------|-------------------------------------|-------------|----------------|--------------------------------|--------------------|-------------|-----------------------|---------------|
| + Conta contábil              |                                     | Grupo de co | nta contábil   | Grupo de conta DRE             | Grupo de conta DFC | Grupo de co | nta DLPA Grupo        | de conta DMPL |
| Filtros                       |                                     |             |                |                                |                    |             |                       |               |
| Conta contábil Ex.: Descricao | ou Descricao1%                      |             |                |                                |                    |             |                       | م<br>ا        |
| Código                        | 👫 Descrição                         |             | .↓↑ Código red | J↑ Natureza                    | J↑ Retificadora J  | Analítica   | .↓↑ Ações             |               |
| 1                             | ATIVO                               |             |                | Devedora                       | Não                | Não         | C 🖞                   |               |
| 1.1                           | ATIVO CIRCULANTE                    |             |                | Devedora                       | Não                | Não         | C 🛍                   |               |
| 1.1.01                        | DISPONÍVEL                          |             |                | Devedora                       | Não                | Não         | C 🛍                   |               |
| 1.1.01.01                     | CAIXA                               |             |                | Devedora                       | Não                | Sim         | C 11                  |               |
| 1.1.01.02                     | BANCOS C/ MOVIMENTO                 |             |                | Devedora                       | Não                | Sim         |                       |               |
| 1.1.01.03                     |                                     |             |                | Devedora                       | Não                | Não         | 2 0                   |               |
| 1 02 01                       | CUENTES                             |             |                | Devedora                       | Não                | Sim         | 2 m                   |               |
| 1.1.02.02                     | DUPLICATAS A RECEBER                |             |                | Devedora                       | Não                | Sim         | C D                   |               |
| 1.1.02.03                     | COLIGADAS E CONTROLADAS             |             |                | Devedora                       | Não                | Sim         | C 🖞                   |               |
| 1.1.02.04                     | (-) PROVISÃO P/ DEVEDORES DUVIDOSOS |             |                | Credora                        | Sim                | Sim         | C û                   |               |
| 1.1.02.05                     | (-) DUPLICATAS DESCONTADAS          |             |                | Credora                        | Sim                | Sim         | C 🖞                   |               |
| 1.1.03                        | OUTROS CREDITOS                     |             |                | Devedora                       | Não                | Não         | C 🖞                   |               |
| 1.1.03.01                     | TÍTULOS A RECEBER                   |             |                | Devedora                       | Não                | Sim         | C 🛍                   |               |
| 1 1 09 02                     | ENDDÉCTIMOC & DECERED               |             |                | Devedora                       | Não                | Qim         | [2] ≜                 |               |
| Cadastro de conta contábil    |                                     |             |                |                                |                    |             |                       |               |
| Conta contábil pai            | Informe o código da conta           |             |                |                                |                    |             |                       |               |
| Código                        |                                     |             |                | Código reduzido                |                    |             |                       |               |
| Descrição                     |                                     |             |                | Referencial                    |                    |             |                       |               |
| Grupo de conta contábil       | Selecione                           | ~           | Ti             | oo grupo de conta DRE          |                    |             |                       | ~             |
| Grupo de conta DFC indireto   |                                     | ~           | Tip            | grupo de conta DLPA            |                    |             |                       | ~             |
| Tipo grupo de conta DMPL      |                                     | ~           |                |                                |                    |             |                       |               |
|                               | Natureza                            | Conta       |                | Retificadora                   | devedora           |             |                       |               |
|                               |                                     | Analítica   |                | Detificadora                   | credora            |             |                       |               |
|                               | Second                              | Ananaca     |                | <ul> <li>Nonicaulta</li> </ul> | orouolu            |             | Salva                 | ar Cancelar   |

#### 21. Grupo Conta Contábil

Em Desenvolvimento e testes

Rua Domingos Nascimento, 660 Curitiba | PR | CEP:80520-200 www.vmtecnologia.io

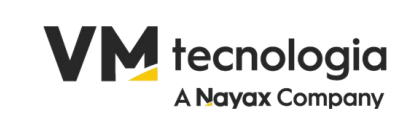

|                                |                   |                                                        |                         | Último Acesso:12/03/2025 16:10:42 | 🕩 Sair            |
|--------------------------------|-------------------|--------------------------------------------------------|-------------------------|-----------------------------------|-------------------|
| + Grupo de c                   | conta contábil    |                                                        |                         | Co                                | nta contábil      |
| Grupo                          | de conta contábil | Ex.: Nome ou Nome1%, %Nome2, %Nome3%                   |                         |                                   |                   |
|                                |                   |                                                        |                         |                                   | Pesquisar         |
| Tipo 🗍                         | Código            | 1 Descrição                                            | It Considera no balanço | 11 Considera na apuração          | ↓↑ Ações          |
| APURAÇÃO                       | 5                 | APURAÇÃO DO RESULTADO DO EXERCÍCIO                     | Não                     | Não                               | C 🗎               |
| APURAÇÃO SEM<br>ZERAMENTO      | 7                 | APURAÇÃO DO RESULTADO SEM ZERAR AS CONTAS DE RESULTADO | Não                     | Não                               | 2 🖞               |
| ATIVO                          | 1                 | ATIVO                                                  | Sim                     | Não                               | 2 🕯               |
| ATIVO - CAIXA E<br>EQUIVALENTE | 8                 | ATIVO - CAIXA E EQUIVALENTE                            | Sim                     | Não                               | 2 1               |
| DESPESA                        | 3                 | DESPESA                                                | Não                     | Sim                               | 6                 |
| PASSIVO                        | 2                 | PASSIVO                                                | Sim                     | Não                               | 6                 |
| PATRIMÔNIO<br>LÍQUIDO          | 2.4               | PATRIMÔNIO LÍQUIDO                                     | Sim                     | Não                               | C 🖬               |
| RECEITA<br>Mostrando de 1 até  | 4                 | RECEITA                                                | Não                     | Sim                               | I         Próximo |
|                                |                   |                                                        |                         | Último Acesso:12/03/2025 16:10    | 0:42 🕩 Sair       |
| Grupo de                       | conta contábil    |                                                        |                         |                                   |                   |
|                                |                   |                                                        |                         |                                   |                   |
| Código                         |                   | Descrição                                              |                         | Тіро                              |                   |
|                                |                   |                                                        |                         | Selecione                         | ~                 |
| Considera                      | no balanço        | Considera na apuração                                  |                         | Salva                             | r Cancelar        |
|                                |                   |                                                        |                         |                                   |                   |
|                                |                   |                                                        |                         | Último Acesso:12/03/2025 16:10    | :42 🕩 Sair        |
| Grupo de                       | conta contábil    |                                                        |                         |                                   |                   |
|                                |                   |                                                        |                         |                                   |                   |
| Código                         |                   | Descrição                                              |                         | Тіро                              |                   |
|                                |                   |                                                        |                         | Selecione                         | ~                 |
| Considera                      | no balanço        | 🗆 Considera na apuração                                |                         | Selecione                         |                   |
|                                |                   |                                                        |                         | PASSIVO                           |                   |
|                                |                   |                                                        |                         | DESPESA                           |                   |
|                                |                   |                                                        |                         | RECEITA                           |                   |
|                                |                   |                                                        |                         |                                   |                   |
|                                |                   |                                                        |                         |                                   | A ZERAMENTO       |
|                                |                   |                                                        |                         | ATUKAÇAU SEN                      | EQUIVALENTE       |
|                                |                   |                                                        |                         |                                   |                   |

#### 22. Grupo Conta DRE

Aguardando testes

Rua Domingos Nascimento, 660 Curitiba | PR | CEP:80520-200 www.vmtecnologia.io

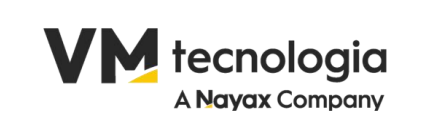

| ≡                 |                   |                                                                                 |                                                                                                    |                                         |                |               |       |       | Últim      | o Acesso:12/03/2 | 025 16:10:42 | 🕩 Sair     |
|-------------------|-------------------|---------------------------------------------------------------------------------|----------------------------------------------------------------------------------------------------|-----------------------------------------|----------------|---------------|-------|-------|------------|------------------|--------------|------------|
| + Grupo co        | onta demonstrativ | vo do resu                                                                      | Iltado do exercício                                                                                                    |                                         |                |               |       |       |            |                  | Cont         | a contábil |
|                   |                   |                                                                                 |                                                                                                    |                                         |                |               |       |       |            |                  |              |            |
| Filtros           |                   |                                                                                 |                                                                                                    |                                         |                |               |       |       |            |                  |              |            |
|                   | Grupo de conta    | DRE                                                                             | Ex.: Nome ou Nome1%, %N                                                                                                    | Nome2, %Nome3%                          |                |               |       |       |            |                  |              |            |
|                   |                   |                                                                                 |                                                                                                    |                                         |                |               |       |       |            |                  |              | Pesquisar  |
|                   |                   |                                                                                 |                                                                                                    |                                         |                |               |       |       |            |                  |              |            |
| Тіро              |                   |                                                                                 |                                                                                                    | 11 Descrição                            |                |               |       | Nível | 11 Totalia | ador             | lî Ad        | őes        |
|                   |                   |                                                                                 |                                                                                                    |                                         | No data availa | able in table |       |       |            |                  |              |            |
| Mostrando 0 até 0 | ) de 0 registros  |                                                                                 |                                                                                                    |                                         |                |               |       |       |            |                  | Anterio      | r Próximo  |
|                   |                   |                                                                                 |                                                                                                    |                                         |                |               |       |       |            |                  |              |            |
|                   |                   |                                                                                 |                                                                                                    |                                         |                |               |       |       |            |                  |              |            |
|                   |                   |                                                                                 |                                                                                                    |                                         |                |               |       |       | Último     | Acesso:12/03/20  | 25 16:10:42  | 🕩 Sair     |
|                   |                   |                                                                                 |                                                                                                    |                                         |                |               |       |       |            |                  |              |            |
| Grupo co          | onta demonstrati  | vo do res                                                                       | ultado do exercício                                                                                                    |                                         |                |               |       |       |            |                  |              |            |
|                   |                   |                                                                                 |                                                                                                    |                                         |                |               |       |       |            |                  |              |            |
|                   |                   | Тіро                                                                            | Todos                                                                                                    |                                         | ~              |               | Nível |       |            |                  |              |            |
|                   | Descr             | ição                                                                            |                                                                                                    |                                         |                |               |       |       |            |                  |              |            |
|                   | Totaliz           | ador                                                                            |                                                                                                    |                                         |                |               |       |       |            |                  |              |            |
|                   |                   |                                                                                 |                                                                                                    |                                         |                |               |       |       |            |                  | Salvar       | ancelar    |
|                   |                   |                                                                                 |                                                                                                    |                                         |                |               |       |       |            |                  |              |            |
|                   | Тіро              | Todos                                                                           |                                                                                                    |                                         |                | ~             |       |       |            |                  |              |            |
| Descr             | ricão             | Todos                                                                           |                                                                                                    |                                         |                |               |       |       |            |                  |              |            |
| =                 | içuo              | RECEIT                                                                          | A OPERACIONAL BRU                                                                                                    | TA                                      |                |               |       |       |            |                  |              |            |
| Totaliza          | ador              | DEDUÇ                                                                           | ÕES DA RECEITA OPER                                                                                                    | RACIONAL BRUTA                          |                |               |       |       |            |                  |              |            |
|                   |                   | RECEIT                                                                          | A OPERACIONAL LÍQU                                                                                                    | IIDA                                    |                |               |       |       |            |                  |              |            |
|                   |                   | CUSTOS                                                                          | S DAS VENDAS                                                                                                    |                                         |                |               |       |       |            |                  |              |            |
|                   |                   | RESULT                                                                          | ADO OPERACIONAL B                                                                                                    | RUTO                                    |                |               |       |       |            |                  |              |            |
|                   |                   | DESPES                                                                          | SAS OPERACIONAIS                                                                                                    |                                         |                |               |       |       |            |                  |              |            |
|                   |                   | DESPES                                                                          | SAS COM VENDAS                                                                                                    |                                         |                |               |       |       |            |                  |              |            |
|                   |                   | DESPES                                                                          | SAS ADMINISTRATIVA                                                                                                    | S                                       |                |               |       |       |            |                  |              |            |
|                   |                   | DESPES                                                                          |                                                                                                    |                                         |                |               |       |       |            |                  |              |            |
|                   |                   |                                                                                 | SAS FINANCEIRAS                                                                                                    |                                         |                |               |       |       |            |                  |              |            |
|                   |                   | OUTRAS                                                                          | SAS FINANCEIRAS<br>S DESPESAS                                                                                                    |                                         |                |               |       |       |            |                  |              |            |
|                   |                   | OUTRAS                                                                          | SAS FINANCEIRAS<br>S DESPESAS<br>AS FINANCEIRAS                                                                                                    |                                         |                |               |       |       |            |                  |              |            |
|                   |                   | OUTRAS<br>RECEIT/<br>OUTRAS                                                     | SAS FINANCEIRAS<br>S DESPESAS<br>AS FINANCEIRAS<br>S RECEITAS                                                                                                    |                                         |                |               |       |       |            |                  |              |            |
|                   |                   | OUTRAS<br>RECEIT/<br>OUTRAS<br>RESULT                                           | SAS FINANCEIRAS<br>S DESPESAS<br>AS FINANCEIRAS<br>S RECEITAS<br>ADO OPERACIONAL A                                                                                      | NTES DO IR E CSLL                       |                |               |       |       |            |                  |              |            |
|                   |                   | OUTRAS<br>RECEIT/<br>OUTRAS<br>RESULT<br>PROVIS                                 | SAS FINANCEIRAS<br>S DESPESAS<br>AS FINANCEIRAS<br>S RECEITAS<br>ADO OPERACIONAL A<br>ÃO PARA IR E CSLL                                                                 | NTES DO IR E CSLL                       |                |               |       |       |            |                  |              |            |
|                   |                   | OUTRAS<br>RECEIT/<br>OUTRAS<br>RESULT<br>PROVIS<br>RESULT                       | SAS FINANCEIRAS<br>S DESPESAS<br>AS FINANCEIRAS<br>S RECEITAS<br>ADO OPERACIONAL A<br>ÃO PARA IR E CSLL<br>ADO LÍQUIDO CONTÁI                                           | INTES DO IR E CSLL<br>BIL               |                |               |       |       |            |                  |              |            |
|                   |                   | OUTRAS<br>RECEIT/<br>OUTRAS<br>RESULT.<br>PROVIS<br>RESULT.<br>REMUN            | SAS FINANCEIRAS<br>S DESPESAS<br>AS FINANCEIRAS<br>S RECEITAS<br>ADO OPERACIONAL A<br>ÃO PARA IR E CSLL<br>ADO LÍQUIDO CONTÁI<br>ERAÇÃO DOS SÓCIOS                      | INTES DO IR E CSLL<br>BIL               |                |               |       |       |            |                  |              |            |
|                   |                   | OUTRAS<br>RECEIT/<br>OUTRAS<br>RESULT.<br>PROVIS<br>RESULT.<br>REMUN<br>RESULT. | SAS FINANCEIRAS<br>S DESPESAS<br>AS FINANCEIRAS<br>S RECEITAS<br>ADO OPERACIONAL A<br>ÃO PARA IR E CSLL<br>ADO LÍQUIDO CONTÁ<br>ERAÇÃO DOS SÓCIOS<br>ADO LÍQUIDO DO EXE | NTES DO IR E CSLL<br>BIL<br>:<br>RCÍCIO |                |               |       |       |            |                  |              |            |

23. Grupo Conta DFC

Rua Domingos Nascimento, 660 Curitiba | PR | CEP:80520-200 www.vmtecnologia.io

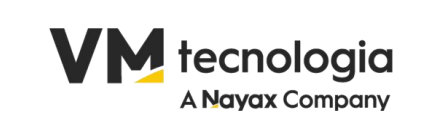

#### Aguardando testes

|                                   |                                  |                          |                        |                           | Último Acesso:12/03/2025 1  | 16:10:42 🕩 Sair  |
|-----------------------------------|----------------------------------|--------------------------|------------------------|---------------------------|-----------------------------|------------------|
| + Grupo conta demonstrativo do fl | uxo de caixa                     |                          |                        |                           |                             | Conta contábil   |
| Filtros                           |                                  |                          |                        |                           |                             |                  |
| Grupo de conta DFC                | Ex.: Nome ou Nome1%, %Nome2, %No | me3%                     |                        |                           |                             | Pesquisar        |
| Tipo 🕼 Descrição                  | <b>↓</b> ↑ Nível                 | ↓ Prefixo valor positivo |                        | IT Prefixo valor negativo |                             | .↓↑ Ações        |
|                                   |                                  | No data a                | available in table     |                           |                             |                  |
| Mostrando 0 até 0 de 0 registros  |                                  |                          |                        |                           |                             | Anterior Próximo |
|                                   |                                  |                          |                        |                           | Último Acesso:12/03/2025 16 | 5:10:42 🕩 Sair   |
| Grupo conta demonstrativo do      | fluxo de caixa                   |                          |                        |                           |                             |                  |
|                                   |                                  |                          |                        |                           |                             |                  |
| Tipo<br>Selecione V               | Descrição                        |                          |                        |                           | Nível                       |                  |
| Prefixo valor positivo            |                                  |                          | Prefixo valor negativo |                           |                             |                  |
|                                   |                                  |                          |                        |                           | Sa                          | Var Cancelar     |
| Tipo<br>Selecione                 | ~                                |                          |                        |                           |                             |                  |

# 24. Grupo Conta DLPA (Grupo Conta Demonstração De Lucros Ou Prejuízos Acumulados)

#### Aguardando testes

OPERACIONAL INVESTIMENTO FINACIAMENTO

> Rua Domingos Nascimento, 660 Curitiba | PR | CEP:80520-200 www.vmtecnologia.io

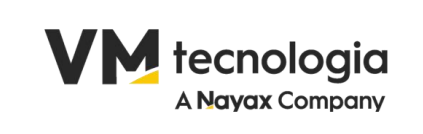

| Ξ             |                              |                                      |                            |           | Último Acesso:12/03/2025 16:10:42 🛛 🕞 Sair |
|---------------|------------------------------|--------------------------------------|----------------------------|-----------|--------------------------------------------|
| + Grupo       | o conta demonstração de lucr | os ou prejuízos acumulados           |                            |           | Conta contábil                             |
| Filtros       |                              |                                      |                            |           |                                            |
|               | Grupo de conta DLPA          | Ex.: Nome ou Nome1%, %Nome2, %Nome3% |                            |           |                                            |
|               |                              |                                      |                            |           | Pesquisar                                  |
| Тіро          |                              | <u>↓</u> Descrição                   |                            | .↓↑ Nível | .↓↑ Ações                                  |
|               |                              |                                      | No data available in table |           |                                            |
| Mostrando 0 a | até 0 de 0 registros         |                                      |                            |           | Anterior Próximo                           |
|               |                              |                                      |                            |           |                                            |
|               |                              |                                      |                            |           | Último Acesso:12/03/2025 16:10:42 🕒 Sair   |
| Grup          | oo conta demonstração de luc | cros ou prejuízos acumulados         |                            |           |                                            |
|               |                              |                                      |                            |           |                                            |
|               | Tipo                         | Selecione uma opção                  | ~                          | Subtipo   | Selecione uma opção 🗸                      |
|               | Descrição                    |                                      |                            | Nível     |                                            |
|               |                              |                                      |                            |           | Salvar Cancelar                            |
|               |                              |                                      |                            |           |                                            |
| Tipo          | Selecione uma opção          | ~                                    |                            |           |                                            |
| Descrição     | Selecione uma opção          |                                      |                            |           |                                            |
|               | LUCROS/PREJUÍZOS             |                                      |                            |           |                                            |
|               | DESTINAÇÕES                  |                                      |                            |           |                                            |

# 25. Grupo Conta DMPL (Grupo Conta Demonstração Das Mutações Do Patrimonio Líquido)

#### **Aguardando testes**

|                                  |                                      |                            | Último Acesso:12/03/2025 16:10:42 🕒 Sair |
|----------------------------------|--------------------------------------|----------------------------|------------------------------------------|
| Grupo conta demonstração das     | mutações do patrimônio líquido       |                            | Conta contábil                           |
| Filtros                          |                                      |                            |                                          |
| Grupo de conta DLPA              | Ex.: Nome ou Nome1%, %Nome2, %Nome3% |                            |                                          |
|                                  |                                      |                            | Pesquisar                                |
| Тіро                             | <u>↓</u><br>■ Descrição              | Iî Nîvel                   | ⊥† Ações                                 |
|                                  |                                      | No data available in table |                                          |
| Mostrando 0 até 0 de 0 registros |                                      |                            | Anterior Próximo                         |

#### 26. Período Contábil

Rua Domingos Nascimento, 660 Curitiba | PR | CEP:80520-200 www.vmtecnologia.io

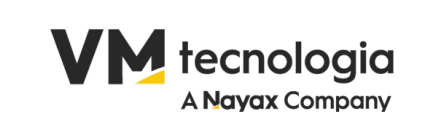

#### Aguardando testes

|                      |         |             |        | Último Acesso:12/03/2025 16:10:42 🕒 Sair |
|----------------------|---------|-------------|--------|------------------------------------------|
| Período contábil     |         |             |        | Balancete de verificação Abertura        |
|                      |         |             |        |                                          |
| Filtros              |         |             |        |                                          |
| Der/ede              | 00/0004 | -14 00/2025 |        |                                          |
| Periodo              | 03/2024 | ate 03/2023 |        |                                          |
|                      |         |             |        | Pesquisar                                |
|                      |         |             |        |                                          |
| Período              |         |             | Estado | 17                                       |
| 01/2025              |         |             | ABERTO |                                          |
| 02/2025              |         |             | ABERTO |                                          |
| 03/2025              |         |             | ABERTO |                                          |
| Mostrando de 1 até 1 |         |             |        | Anterior 1 Próximo                       |
| Período contábil     |         | ×           |        |                                          |
| Ano de abertura      |         |             |        |                                          |
| 2025                 |         |             |        |                                          |
|                      | Confirm | ar Cancelar |        |                                          |

#### 27. Balancete de Verificação

Aguardando testes

Rua Domingos Nascimento, 660 Curitiba | PR | CEP:80520-200 www.vmtecnologia.io

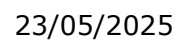

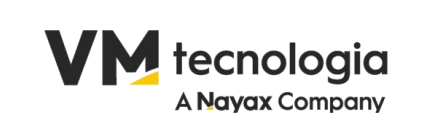

|                                                            |                     |                   |                       | Último Ad        | cesso:12/03/202516:10:42 🕒 Sai     | ir             |
|------------------------------------------------------------|---------------------|-------------------|-----------------------|------------------|------------------------------------|----------------|
| Balancete de verificação                                   |                     | Razão contábil    | Lançamentos contábeis | Período contábil | Apuração do resultado do exercício |                |
| Loja<br>Dt. entrada/saída<br>Exibir conta sem movimentação | 1 11/03/2025        | até 1             | 2/03/2025             |                  | Ge                                 | o<br>erar<br>♪ |
| Código                                                     | J≟ Descrição        | Saldo anterior 11 | Débitos 🚛             | Créditos 👔       | Saldo do perío                     | do ⊥î          |
|                                                            | RESUMO DO BALANCETE |                   |                       |                  |                                    |                |
|                                                            |                     | 0.00              | 0.00                  | 0.00             |                                    | 0.00           |
|                                                            |                     | 0.00              | 0.00                  | 0.00             |                                    | 0.00           |
| CONTAS DEVEDORAS                                           |                     | 0.00              | 0.00                  | 0.00             |                                    | 0.00           |
| CONTAS CREDORAS                                            |                     | 0.00              | 0.00                  | 0.00             |                                    | 0.00           |
| Mostrando de 1 até 1                                       |                     |                   |                       |                  | Anterior 1 Próxi                   | mo             |
| Incluir demais                                             | itens               |                   |                       |                  |                                    |                |
|                                                            |                     |                   |                       |                  |                                    |                |

### 28. Configuração do Lançamento Conta Contábil

|                                 |                                                                     |           | Ú                      | ltimo Acesso:12/03/2025 16:10:42 | 🕩 Sair    |
|---------------------------------|---------------------------------------------------------------------|-----------|------------------------|----------------------------------|-----------|
| + Configurações dos lançamentos | das contas contábeis                                                |           |                        |                                  |           |
| Filtros                         |                                                                     |           |                        |                                  |           |
|                                 |                                                                     |           |                        |                                  |           |
| Descrição                       | Informe a decrição da operação fiscal do item ou parte da descricao |           |                        |                                  |           |
|                                 |                                                                     |           |                        | 1                                | Pesquisar |
| Página 1 de 1                   |                                                                     |           |                        |                                  |           |
| Loja                            | Configuração                                                        | Código    | Descrição              |                                  | Ações     |
| PKR COM DE ALIMENTOS LTDA       | COFINS A RECUPERAR                                                  | 1.1.03.05 | IMPOSTOS A RECUPERAR   |                                  | C 🖬       |
| PKR COM DE ALIMENTOS LTDA       | ESTOQUE DE MERCADORIAS                                              | 1.1.04.01 | ESTOQUE DE MERCADORIAS |                                  | C2 📋      |
| PKR COM DE ALIMENTOS LTDA       | ICMS A RECUPERAR                                                    | 1.1.03.05 | IMPOSTOS A RECUPERAR   |                                  | 8 0       |
| PKR COM DE ALIMENTOS LTDA       | IPI A RECUPERAR                                                     | 1.1.03.05 | IMPOSTOS A RECUPERAR   |                                  | C 🗎       |
| PKR COM DE ALIMENTOS LTDA       | ISS A RECUPERAR                                                     | 1.1.03.05 | IMPOSTOS A RECUPERAR   |                                  | C7 📋      |
| PKR COM DE ALIMENTOS LTDA       | PADRÃO CLIENTE                                                      | 1.1.02.01 | CLIENTES               |                                  | 8 🖬       |
| PKR COM DE ALIMENTOS LTDA       | PADRÃO FORNECEDOR                                                   | 2.1.01.01 | FORNECEDORES           |                                  | C 🗎       |
| PKR COM DE ALIMENTOS LTDA       | PIS A RECUPERAR                                                     | 1.1.03.05 | IMPOSTOS A RECUPERAR   |                                  | 6         |

Rua Domingos Nascimento, 660 Curitiba | PR | CEP:80520-200 www.vmtecnologia.io

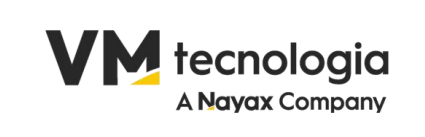

| Configuração do lançamento da conta contabil       Loja       Seciona       Configuração       Todas       Server 0         Conta contabil       Informe a decrição ou pane da descrição       Server 0       Configuração       Server 0       Configuração       Contro contabil       Contro contabil       Contro contabil       Server 0       Configuração       Contro contabil       Contro contabil       Configuração       Contro contabil       Configuração       Contro contabil       Configuração       Configuração       Configura                                                                                                    |       | ۲     | Último Acesso:12/03/2025 16:10:42 |                                                                                                   |              |   |                         |                   |                                   |
|----------------------------------------------------------------------------------------------------|-------|-------|-----------------------------------|---------------------------------------------------------------------------------------------------|--------------|---|-------------------------|-------------------|-----------------------------------|
| Loja Selecione Configuração Todas   Conta contábil Informe a decição ou parte da descrição     Impression da conta contábil     Configuração do lançamento da conta contábil     Loja Selecione     Configuração   Informe a decição ou parte da descrição     Configuração do lançamento da conta contábil     Loja Selecione     Conta contábil     Informe a decição ou parte da descrição     Todas     Conta contábil     Informe a decição ou parte da descrição     Todas     Estroque parte da descrição     Estroque parte da descrição                                                                                                    |       |       |                                   |                                                                                                   |              |   |                         | ta contábil       | nfiguração do lançamento da cont  |
| Conta contábil       Informe a decrição ou parte da descrição.         Image: Selectone       Vitimo Acessor 12/03/2023 toc: 102         Configuração do lançamento da conta contábil       Utimo Acessor 12/03/2023 toc: 102         Configuração do lançamento da conta contábil       Todas         Conta contábil       Informe a decrição ou parte da descrição         Configuração       Todas         Conta contábil       Informe a decrição ou parte da descrição         Fis A RECOLHER       IPIA ARECUPERAR         IPIA ARECUPERAR       IPIA RECUPERAR         IPIA RECUPERAR       IPIA RECUPERAR         IPIA RECUPERAR       IPIA RECUPERAR         IPIA RECUPERAR       IPIA RECUPERAR         IPIA RECUPERAR       IPIA RECUPERAR         IPIA RECUPERAR       IPIA RECUPERAR         IPIA RECUPERAR       IPIA RECUPERAR         IPIA RECUPERAR       IPIA RECUPERAR         IPIA RECUPERAR       IPIA RECUPERAR         IPIA RECUPERAR       IPIA RECUPERAR         IPIA RECUPERAR       IPIA RECUPERAR         IPIA RECUPERAR       IPIA RECUPERAR         IPIA RECUPERAR       IPIA RECUPERAR         IPIA RECUPERAR       IPIA RECUPERAR                                                                                                    | ~     |       |                                   | Todas                                                                                             | Configuração | ~ |                         | Selecione         | Loja                              |
| Configuração do lançamento da conta contábil       Vitimo Acesso: 12/03/2025 16:10.2       I         Configuração do lançamento da conta contábil       V       Configuração       Todas         Configuração       Todas       Todas       Todas       Todas         Conta contábil       Informe a decrição ou parte da descrição       Todas       Todas       Todas       Todas         Instrume a decrição ou parte da descrição       Todas       Todas       Todas       Todas         Instrume a decrição ou parte da descrição       Todas       Todas       Todas       Todas         Instrume a decrição ou parte da descrição       Todas       Todas       Toda                                                                                                    | - las | Carri | Colum                             |                                                                                                   |              |   | o ou parte da descrição | Informe a decriçã | Conta contábil                    |
| Configuração do lançamento da conta contábil       v       Configuração       Todas         Loja       Selecione       v       Configuração       Todas         Conta contábil       Informe a decrição ou parte da descrição       ESTOQUE DE MERCADORIAS       ICMS A RECUPERAR         ICMS A RECUPERAR       IPI A RECOLHER       IPI A RECOLHER       IPI A RECOLHER       IPI A RECOLHER         IPI A RECOLHER       IPI A RECOLHER       IPI A RECOLHER       IPI A RECOLHER       IPI A RECOLHER         IPI A RECOLHER       IPI A RECOLHER       IPI A RECOLHER       IPI A RECOLHER       IPI A RECOLHER         IPI A RECOLHER       IPI A RECOLHER       IPI A RECOLHER       IPI A RECOLHER       IPI A RECOLHER         IPI A RECOLHER       IPI A RECOLHER       IPI A RECOLHER       IPI A RECOLHER       IPI A RECOLHER                                                                                                    | elar  | Canc  | Salval                            |                                                                                                   |              |   |                         |                   |                                   |
| Configuração do lançamento da conta contábil Loja Selecione Conta contábil Informe a decrição ou parte da descrição ESTOQUE DE MERICADORIAS ICMS A RECOUPERAR IDMS A RECOUPERAR IPI A RECOUPERAR IPI A RECOU       |       |       |                                   |                                                                                                   |              |   |                         |                   |                                   |
| Configuração do lançamento da conta contábil       Loja       Selecione       Configuração       Todas         Conta contábil       Informe a decrição ou parte da descrição       ESTOQUE DE MERCADORIAS       ICMS A RECUPERAR         ICMS A RECUPERAR       ICMS A RECUPERAR       IPI A RECOLHER       IPI A RECOLHER         IPI A RECOLHER       IPI A RECOLHER       IPI A RECOLHER       IPI A RECOLHER         IS A RECUPERAR       ICOFINS A RECOLHER       IPI A RECOLHER       IPI A RECOLHER         IS A RECOLHER       IPI A RECOLHER       IPI A RECOLHER       IPI A RECOLHER                                                                                                    | Sair  | •     | Último Acesso:12/03/2025 16:10:42 |                                                                                                   |              |   |                         |                   |                                   |
| Loja       Selecione       Configuração       Todas         Conta contábil       Informe a deerição ou parte da descrição       ESTOQUE DE MERCADORIAS         Conta contábil       Informe a deerição ou parte da descrição       ESTOQUE DE MERCADORIAS         ICMS A RECUPERAR       ICMS A RECUPERAR         IPI A RECOLHER       IPI A RECUPERAR         IPI A RECOLHER       IPI A RECOLHER         IPI A RECOLHER       IPI A RECOLHER         IPI A RECOLHER       IPI A RECOLHER         IPI A RECOLHER       OFINS A RECOLHER         COFINS A RECOLHER       COFINS A RECOLHER                                                                                                    |       |       |                                   |                                                                                                   |              |   |                         | a contábil        | nfiguração do lançamento da conta |
| Conta contábil     Informe a decrição ou parte da descrição     Todas       ESTOQUE DE MERCADORIAS     ICMS A RECUPERAR       ICMS A RECOLHER     ICMS A RECOLHER       IPI A RECOLHER     IPI A RECOLHER       IPI A RECOLHER     IPI A RECOLHER       IPI A RECOLHER     IPI A RECOLHER       IPI A RECOLHER     IPI A RECOLHER       IPI A RECOLHER     IPI A RECOLHER       IPI A RECOLHER     IPI A RECOLHER       IPI A RECOLHER     IPI A RECOLHER       IPI A RECOLHER     IPI A RECOLHER       IPI A RECOLHER     IPI A RECOLHER       IPI A RECOLHER     IPI A RECOLHER       IPI A RECOLHER     IPI A RECOLHER       IPI A RECOLHER     IPI A RECOLHER                                                                                                    | ~     |       |                                   | Todas                                                                                             | Configuração | ~ |                         | Selecione         | Loja                              |
| ESI IQUE DE MERCADORIAS<br>ESI IQUE DE MERCADORIAS<br>ICMS A RECOLHER<br>IPI A RECUPERAR<br>IPI A RECUPERAR<br>PIS A RECUPERAR<br>PIS A RECUPERAR<br>COFINS A RECUPERAR<br>COFINS A RECUPERAR                                                                                                    |       |       |                                   | Todas                                                                                             |              |   | ou parte da descrição   | Informe a decriçã | Conta contábil                    |
| ICMS A RECOLHER<br>IPI A RECUPERAR<br>IPI A RECOLHER<br>PIS A RECUPERAR<br>PIS A RECUPERAR<br>COFINS A RECULHER<br>COFINS A RECOLHER                                                                                                    |       |       | ICADORIAS<br>AR                   | ICMS A RECUPERAR                                                                                  |              |   |                         |                   |                                   |
| IPI A RECUPERAR<br>IPI A RECOLHER<br>PIS A RECUPERAR<br>PIS A RECUPERAR<br>COFINS A RECUPERAR<br>COFINS A RECUPERAR                                                                                                    | 10    |       | R                                 | ICMS A RECOLHER                                                                                   |              |   |                         |                   |                                   |
| PISA RECUPERAR<br>PISA RECUPERAR<br>COFINS A RECUPERAR<br>COFINS A RECUPERAR<br>COFINS A RECOLHER                                                                                                    |       |       |                                   | IPI A RECUPERAR                                                                                   |              |   |                         |                   |                                   |
| PIS A RECOLHER<br>COFINS A RECUPERAR<br>COFINS A RECOLHER                                                                                                    | 10    |       | 8                                 | PIS A RECUPERAR                                                                                   |              |   |                         |                   |                                   |
| COFINS A RECUPERAR<br>COFINS A RECOLHER                                                                                                    |       |       |                                   | PIS A RECOLHER                                                                                    |              |   |                         |                   |                                   |
| COFINS A RECOLHER                                                                                                    |       |       | ERAR                              | COFINS A RECUPERAR                                                                                |              |   |                         |                   |                                   |
|                                                                                                    | 10    |       | HER                               | COFINS A RECOLHER                                                                                 |              |   |                         |                   |                                   |
| ISS A RECUPERAR                                                                                                    | 10    |       | 2                                 | ISS A RECUPERAR                                                                                   |              |   |                         |                   |                                   |
| ISS A RECOLHER                                                                                                    | 10    |       |                                   | ISS A RECOLHER                                                                                    |              |   |                         |                   |                                   |
| FRETE PAGO                                                                                                    |       |       |                                   | FRETE PAGO                                                                                        |              |   |                         |                   |                                   |
| SEGURO PAGO                                                                                                    |       |       |                                   | SEGURO PAGO                                                                                       |              |   |                         |                   |                                   |
| OUTHAS DESPESAS PAGO                                                                                                    |       |       | 10.0100                           |                                                                                                   |              |   |                         |                   |                                   |
| diesewitigs Contesting and the Contesting and the C |       |       | AS PAGO                           | OUTRAS DESPESAS PA                                                                                |              |   |                         |                   |                                   |
| electric de la construcción de la construcción de                                                                                                    |       |       | AS PAGO<br>ICEDIDOS               | OUTRAS DESPESAS PA<br>DESCONTOS CONCEDII                                                          |              |   |                         |                   |                                   |
| MULTAS RECEBIDAS                                                                                                    |       |       | AS PAGO<br>ICEDIDOS<br>IDOS       | OUTRAS DESPESAS PA<br>DESCONTOS CONCEDII<br>DESCONTOS OBTIDOS<br>MULTAS PAGAS                     |              |   |                         |                   |                                   |
| JUROS PAGOS                                                                                                    |       |       | AS PAGO<br>ICEDIDOS<br>IDOS       | OUTRAS DESPESAS PA<br>DESCONTOS CONCEDII<br>DESCONTOS OBTIDOS<br>MULTAS PAGAS<br>MULTAS RECEBIDAS |              |   |                         |                   |                                   |

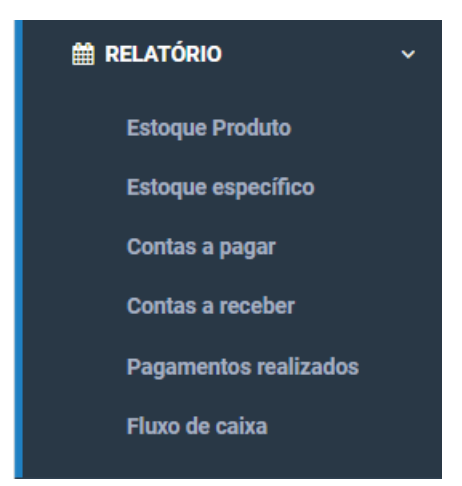

29. Relatórios

Rua Domingos Nascimento, 660 Curitiba | PR | CEP:80520-200 www.vmtecnologia.io

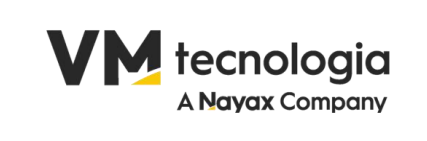

#### 30. Estoque de Produto

|                                                                                                    |                                                                                                    |                                                                                                    |          | Último                                                                                                    | Acesso:12/03/2025 16                                           | :10:42 🕩 Sair                                                                                                    |                                                             |
|----------------------------------------------------------------------------------------------------|----------------------------------------------------------------------------------------------------|----------------------------------------------------------------------------------------------------|----------|----------------------------------------------------------------------------------------------------|----------------------------------------------------------------|----------------------------------------------------------------------------------------------------|-------------------------------------------------------------|
| Estoque de Produto                                                                                                    |                                                                                                    |                                                                                                    |          |                                                                                                    |                                                                |                                                                                                    |                                                             |
| Filtros                                                                                                    |                                                                                                    |                                                                                                    |          |                                                                                                    |                                                                |                                                                                                    |                                                             |
| Loja                                                                                                    | 1                                                                                                    | 0                                                                                                    | Depósito | Selecione                                                                                                    |                                                                | ~                                                                                                    |                                                             |
| Tipo depósito                                                                                                    |                                                                                                    | 0                                                                                                    | Produto  | Informa a descrição ou parte da                                                                                                    | descrição do Produto                                           |                                                                                                    |                                                             |
|                                                                                                    |                                                                                                    |                                                                                                    |          |                                                                                                    |                                                                | Pesquisar                                                                                                    |                                                             |
|                                                                                                    |                                                                                                    |                                                                                                    |          |                                                                                                    |                                                                |                                                                                                    |                                                             |
|                                                                                                    |                                                                                                    |                                                                                                    |          |                                                                                                    |                                                                |                                                                                                    |                                                             |
| Loja 👔 Depósito                                                                                                    | <b>∐</b> ↑ Tipo depósito                                                                                                    | J↑ Produto                                                                                                    | J† Unio  | ade 👔 Quantidade 👔                                                                                                    | VI. unitário                                                   | Valor total 👔 Aq                                                                                                    | ções                                                        |
| Loja Li Depósito PKR COM DE 7 - PADRAO ALIMENTOS LIDA                                                                                                    | Tipo depósito<br>MERCADORIA PARA REVENDA                                                                                                    | ALFAJOR 70% CACAU 65G                                                                                                    | jî Unio  | ade <u>11</u> Quantidade <u>11</u><br>UN 48.000                                                                                                    | VI. unitário 11<br>4.950                                       | Valor total 1 Aq<br>237.60                                                                                                    | ções<br>C                                                   |
| Loja J Depósito<br>PKR COM DE 7- PADRAO<br>ALIMENTOS LITDA<br>PKR COM DE 7- PADRAO<br>ALIMENTOS LITDA                                                                                                    | Tipo depósito     MERCADORIA PARA REVENDA     MERCADORIA PARA REVENDA                                                                                                    | Produto ALFAJOR 70% CACAU 65G ALFAJOR BRANCO 65G                                                                                                    | .jî Unio | ade         II         Quantidade         II           UN         48.000           UN         48.000                                                                                                    | VI. unitário 11<br>4.950<br>3.950                              | Valor total 1 Aq<br>237.60<br>189.60                                                                                                    | ções<br>C                                                   |
| Loja L Depósito<br>PKR COM DE 7- PADRAO<br>ALIMENTOS LIDA<br>PKR COM DE 7- PADRAO<br>ALIMENTOS LIDA<br>PKR COM DE 7- PADRAO<br>ALIMENTOS LIDA                                                                                                    | Tipo depósito           MERCADORIA PARA REVENDA           MERCADORIA PARA REVENDA           MERCADORIA PARA REVENDA                                                                                                    | Produto ALFAJOR 70% CACAU 65G ALFAJOR BRANCO 65G ALFAJOR MEIO AMARGO 65G                                                                                                    | .t† Unic | ade         II         Quantidade         II           UN         48.000           UN         48.000           UN         60.000                                                                                                    | VI. unitário 11<br>4.950<br>3.950<br>3.950                     | Valor total 11 Aq<br>237.60<br>189.60<br>237.00                                                                                                    | ções<br>C                                                   |
| Loja L Depósito<br>PKR COM DE 7-PADRAO<br>ALIMENTOS LIDA 7-PADRAO<br>PKR COM DE 7-PADRAO<br>PKR COM DE 7-PADRAO<br>PKR COM DE 7-PADRAO<br>ALIMENTOS LIDA 7-PADRAO                                                                                                    | Tipo depósito           MERCADORIA PARA REVENDA           MERCADORIA PARA REVENDA           MERCADORIA PARA REVENDA           MERCADORIA PARA REVENDA           MERCADORIA PARA REVENDA                                                                                                    | Produto       ALFAJOR 70% CACAU 65G       ALFAJOR BRANCO 65G       ALFAJOR MEIO AMARGO 65G       AMENDOIM JAPONES 145G COMAN BR                                                                                | Lî Unic  | Index         Index         Quantidade         Index           UN         48.000         48.000           UN         48.000         0.000           UN         60.000         0.000           UN         20.000         0.000                                                                                                    | VI. unitário 11<br>4.950<br>3.950<br>3.950<br>6.608            | Valor total         11         Aq           2337.60         1         1           189.60         2         2           132.16         1         1                                                   | ções<br>C<br>C<br>C<br>C                                    |
| Loja         Depósito           PKR COM DE<br>ALIMENTOS LTD         7-PADRAO           PKR COM DE<br>ALIMENTOS LTD         7-PADRAO           PKR COM DE<br>ALIMENTOS LTD         7-PADRAO           PKR COM DE<br>ALIMENTOS LTD         7-PADRAO           PKR COM DE<br>ALIMENTOS LTD         7-PADRAO                                                                                                    | Tipo depósito           MERCADORIA PARA REVENDA           MERCADORIA PARA REVENDA           MERCADORIA PARA REVENDA           MERCADORIA PARA REVENDA           MERCADORIA PARA REVENDA           MERCADORIA PARA REVENDA           MERCADORIA PARA REVENDA                                                                                                    | Produto       ALFAJOR 70% CACAU 65G       ALFAJOR 70% CACAU 65G       ALFAJOR BRANCO 65G       ALFAJOR MEIO AMARGO 65G       AMENDOIM JAPONES 145G COMAN BR       AMENDOIM OVINHO 65G                          | IT Unic  | Index         Index         Index <th< td=""><td>VI. unitário 11<br/>4.950<br/>3.950<br/>6.608<br/>3.107</td><td>Valor total A q<br/>237.60 2<br/>189.60 2<br/>237.00 2<br/>132.16 2<br/>62.14 2</td><td>ções<br/>C<br/>C<br/>C<br/>C<br/>C</td></th<>                                                                                                    | VI. unitário 11<br>4.950<br>3.950<br>6.608<br>3.107            | Valor total A q<br>237.60 2<br>189.60 2<br>237.00 2<br>132.16 2<br>62.14 2                                                                                                    | ções<br>C<br>C<br>C<br>C<br>C                               |
| Loja         Depósito           FKR COM DE         7-PADRAO           ALIMENTOS LITDA         7-PADRAO           PKR COM DE         7-PADRAO           ALIMENTOS LITDA         7-PADRAO           JEKR COM DE         7-PADRAO           JLIMENTOS LITDA         7-PADRAO           PKR COM DE         7-PADRAO           JLIMENTOS LITDA         7-PADRAO           JLIMENTOS LITDA         7-PADRAO           JLIMENTOS LITDA         7-PADRAO           ALIMENTOS LITDA         7-PADRAO                                                           | III         Tipo depósito           MERCADORIA PARA REVENDA         MERCADORIA PARA REVENDA           MERCADORIA PARA REVENDA         MERCADORIA PARA REVENDA           MERCADORIA PARA REVENDA         MERCADORIA PARA REVENDA           MERCADORIA PARA REVENDA         MERCADORIA PARA REVENDA           MERCADORIA PARA REVENDA         MERCADORIA PARA REVENDA                                                                       | Produto  ALFAJOR 70% CACAU 656  ALFAJOR 70% CACAU 656  ALFAJOR MEIO AMARGO 656  AMENDOIM JAPONES 1456 COMAN BR  AMENDOIM OVINHO 656  AMENDOIM SEM PELE 1006                                                    | 11 Unie  | Index         Index         Index <th< td=""><td>Vl.unitário 11<br/>4.950<br/>3.950<br/>6.608<br/>3.107<br/>6.608</td><td>Valor total 1 Aq<br/>237.60<br/>237.00<br/>237.00<br/>132.16<br/>62.14<br/>132.16</td><td>ções<br/>C<br/>C<br/>C<br/>C<br/>C<br/>C<br/>C</td></th<>                                                                                                    | Vl.unitário 11<br>4.950<br>3.950<br>6.608<br>3.107<br>6.608    | Valor total 1 Aq<br>237.60<br>237.00<br>237.00<br>132.16<br>62.14<br>132.16                                                                                                    | ções<br>C<br>C<br>C<br>C<br>C<br>C<br>C                     |
| Loja         Popósito           PKR COM DE         7-PADRAO           ALLMENTOS LTD         7-PADRAO           PKR COM DE         7-PADRAO           ALLMENTOS LTD         7-PADRAO           PKR COM DE         7-PADRAO           ALLMENTOS LTD         7-PADRAO           PKR COM DE         7-PADRAO           PKR COM DE         7-PADRAO           PKR COM DE         7-PADRAO           PKR COM DE         7-PADRAO           ALLMENTOS LTD         7-PADRAO           ALLMENTOS LTD         7-PADRAO           ALLMENTOS LTD         7-PADRAO | III Tipo depósito           MERCADORIA PARA REVENDA           MERCADORIA PARA REVENDA           MERCADORIA PARA REVENDA           MERCADORIA PARA REVENDA           MERCADORIA PARA REVENDA           MERCADORIA PARA REVENDA           MERCADORIA PARA REVENDA           MERCADORIA PARA REVENDA           MERCADORIA PARA REVENDA           MERCADORIA PARA REVENDA           MERCADORIA PARA REVENDA           MERCADORIA PARA REVENDA | Produto       ALFAJOR 70% CACAU 65G       ALFAJOR BRANCO 65G       ALFAJOR MEIO AMARGO 65G       ALFAJOR MEIO AMARGO 65G       AMENDOIM JAPONES 145G COMAN BR       AMENDOIM SEM PELE 100G       CEBOLITOS 45G | LT Unie  | Index         Index         Index <th< td=""><td>VI. unitário 11<br/>4.950<br/>3.950<br/>6.668<br/>1.3.107<br/>6.608</td><td>Valor total         II         Ar           237.60         4           189.60         4           237.01         4           132.10         4           132.11         1           132.12         4</td><td>ções<br/>C<br/>C<br/>C<br/>C<br/>C<br/>C<br/>C<br/>C<br/>C<br/>C<br/>C</td></th<> | VI. unitário 11<br>4.950<br>3.950<br>6.668<br>1.3.107<br>6.608 | Valor total         II         Ar           237.60         4           189.60         4           237.01         4           132.10         4           132.11         1           132.12         4 | ções<br>C<br>C<br>C<br>C<br>C<br>C<br>C<br>C<br>C<br>C<br>C |

#### 31. Movimentações do Estoque

Rua Domingos Nascimento, 660 Curitiba | PR | CEP:80520-200 www.vmtecnologia.io

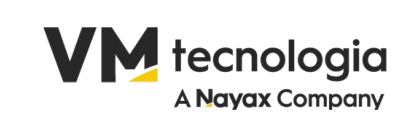

| Ξ                            |                              |              |             |                        |           |                           |              |                    |                   |                      | Último Acesso:12/0         | 3/2025 16:10:42    | 🕩 Sair          |
|------------------------------|------------------------------|--------------|-------------|------------------------|-----------|---------------------------|--------------|--------------------|-------------------|----------------------|----------------------------|--------------------|-----------------|
| + Movimentaçõe               | s do Estoque                 |              |             |                        |           |                           |              |                    |                   |                      |                            |                    |                 |
| Filtros                      |                              |              |             |                        |           |                           |              |                    |                   |                      |                            |                    |                 |
|                              | Loja                         | 1            |             |                        |           | ۲                         |              | Depósito           | Selecio           | ne                   |                            |                    | ~               |
|                              | Tipo depósito                |              |             |                        |           | 0                         |              | Produto            | Informa           | a descrição ou       | parte da descrição do      | Produto            |                 |
|                              |                              |              |             |                        |           |                           |              |                    |                   |                      |                            |                    | Pesquisar       |
| Loja ↓↑                      | Produto                      | .j↑ Depósito | † Unidade 👔 | Data estoque 🕼         | Histórico | 11 Tipo de 11<br>operação | Quantidade 🚛 | VI. 11<br>unitário | Valor 11<br>total | Ajuste de 👔<br>Custo | Tipo depósito              | Recalcula<br>custo | Data cria       |
| PKR COM DE<br>ALIMENTOS LTDA | ALFAJOR 70% CACAU            | 65G PADRAO   | UN          | 24/02/2025<br>03:00:00 |           | ENTRADA                   | 48.0000      | R\$ 4,9500         | R\$ 237,6000      | R\$ 0,0000           | MERCADORIA PARA<br>REVENDA | SIM                | 24/02)<br>10:31 |
| PKR COM DE<br>ALIMENTOS LTDA | ALFAJOR BRANCO 65            | G PADRAO     | UN          | 24/02/2025<br>03:00:00 |           | ENTRADA                   | 48.0000      | R\$ 3,9500         | R\$ 189,6000      | R\$ 0,0000           | MERCADORIA PARA<br>REVENDA | SIM                | 24/02/<br>10:30 |
| PKR COM DE<br>ALIMENTOS LTDA | ALFAJOR MEIO AMAR<br>65G     | IGO PADRAO   | UN          | 24/02/2025<br>03:00:00 |           | ENTRADA                   | 60.0000      | R\$ 3,9500         | R\$ 237,0000      | R\$ 0,0000           | MERCADORIA PARA<br>REVENDA | SIM                | 24/02/<br>10:30 |
| PKR COM DE<br>ALIMENTOS LTDA | AMENDOIM JAPONES<br>COMAN BR | 145G PADRAO  | UN          | 26/02/2025<br>03:00:00 |           | ENTRADA                   | 20.0000      | R\$ 6,6080         | R\$ 132,1600      | R\$ 0,0000           | MERCADORIA PARA<br>REVENDA | SIM                | 27/02/<br>01:3  |
| PKR COM DE<br>ALIMENTOS LTDA | AMENDOIM OVINHO              | 55G PADRAO   | UN          | 26/02/2025<br>03:00:00 |           | ENTRADA                   | 20.0000      | R\$ 3,1070         | R\$ 62,1400       | R\$ 0,0000           | MERCADORIA PARA<br>REVENDA | SIM                | 27/02/<br>01:30 |
| PKR COM DE<br>ALIMENTOS LTDA | AMENDOIM SEM PEL<br>100G     | E PADRAO     | UN          | 26/02/2025<br>03:00:00 |           | ENTRADA                   | 20.0000      | R\$ 6,6080         | R\$ 132,1600      | R\$ 0,0000           | MERCADORIA PARA<br>REVENDA | SIM                | 27/02/<br>01:30 |
| PKR COM DE<br>ALIMENTOS LTDA | CEBOLITOS 45G                | PADRAO       | UN          | 26/02/2025<br>03:00:00 |           | ENTRADA                   | 40.0000      | R\$ 3,7018         | R\$ 148,0720      | R\$ 0,0000           | MERCADORIA PARA<br>REVENDA | SIM                | 27/02/<br>01:30 |
| PKR COM DE                   | CHEETOS ONDA 40G             | PADRAO       | UN          | 26/02/2025             |           | ENTRADA                   | 30.0000      | R\$ 2,8187         | R\$ 84,5610       | R\$ 0,0000           | MERCADORIA PARA            | SIM                | 27/02/          |
| Incluir/Edite                | ar movimento<br>Denósito     |              |             |                        |           |                           |              | Produto            |                   |                      |                            |                    | ×               |
| _                            | Deposito                     |              |             |                        |           |                           |              |                    |                   |                      |                            |                    |                 |
| Preço                        | de Custo                     |              |             |                        |           |                           | l ipo de o   | peraçao            | EN                | TRADA                |                            |                    | ~               |
| Qu                           | antidade                     |              |             |                        |           |                           |              |                    |                   |                      |                            |                    |                 |
| I                            | Histórico                    |              |             |                        |           |                           |              |                    |                   |                      |                            |                    |                 |
|                              |                              |              |             |                        |           |                           |              |                    |                   |                      |                            |                    |                 |
|                              |                              |              |             |                        |           |                           |              |                    |                   |                      | Salva                      | r Canc             | elar            |

32. Contas a Pagar

Rua Domingos Nascimento, 660 Curitiba | PR | CEP:80520-200 www.vmtecnologia.io

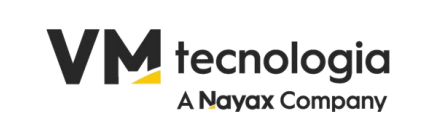

| Ξ                           |                                          |      |                 |            | Último Acesso: | 12/03/2025 16:10:42 | 🕩 Sai    | r |
|-----------------------------|------------------------------------------|------|-----------------|------------|----------------|---------------------|----------|---|
| Relatório de contas a pagar |                                          |      |                 |            |                |                     |          |   |
| Filtros                     |                                          |      |                 |            |                |                     |          |   |
| Loja                        | 1                                        | ٥    | Estado          | Todos      |                |                     | `        | - |
| Favorecido                  | Informe o nome do favorecido ou parte do | nome | Data vencimento | 12/03/2025 | até            | 19/03/2025          |          |   |
| Número                      | Informe o número da conta a pagar        |      |                 |            |                |                     |          |   |
| Avançado                    |                                          |      |                 |            |                |                     |          |   |
|                             |                                          |      |                 |            | l              | Processar           | Exportar |   |
| Nome fr                     | antasia                                  |      | Data vencimento |            |                | Subtotal            |          |   |
| Total                       |                                          |      |                 |            |                |                     | R\$      | 0 |
|                             |                                          |      |                 |            |                |                     |          |   |

#### 33. Contas a receber

|                               |                                       |                |                 |                       | Último Acesso:12/03,   | /2025 16:10:42 | 🕩 Sair   |
|-------------------------------|---------------------------------------|----------------|-----------------|-----------------------|------------------------|----------------|----------|
| Relatório de contas a receber |                                       |                |                 |                       |                        |                |          |
| Filtros                       |                                       |                |                 |                       |                        |                |          |
| Loja                          | 1                                     | 0              | Estado          | Todos                 |                        |                | ~        |
| Cliente                       | Informe o nome do cliente ou parte do | nome           |                 |                       |                        |                |          |
| Número                        | Informe o número da conta a pagar     |                | Data vencimento | 12/01/2025            | até 12/0               | 13/2027        |          |
| Avançado                      |                                       |                |                 |                       |                        |                |          |
| Parcela                       | Informe a parcela                     |                | Data pagamento  |                       | até                    |                |          |
| Data emissão                  | 12/01/2025                            | até 12/03/2025 | Descrição       | Informe a descricao d | da conta ou parte dela |                |          |
|                               |                                       |                |                 |                       | Proc                   | cessar         | Exportar |
| Nome                          | fantasia                              |                | Data vencimento |                       | Su                     | btotal         |          |
| Total                         |                                       |                |                 |                       |                        |                | R\$ 0    |

#### 34. Pagamentos Realizados

Rua Domingos Nascimento, 660 Curitiba | PR | CEP:80520-200 www.vmtecnologia.io

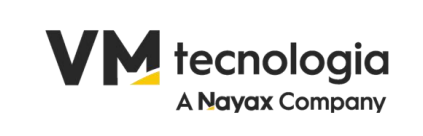

|                                  |                                               |   |                |            | Último Acesso: | 12/03/2025 16:10:42 | 🕩 Sair   |
|----------------------------------|-----------------------------------------------|---|----------------|------------|----------------|---------------------|----------|
| Relatório de pagamentos realizad | os                                            |   |                |            |                |                     |          |
| Filtros                          |                                               |   |                |            |                |                     |          |
| Loja                             | 1                                             | 0 |                |            |                |                     |          |
| Favorecido                       | Informe o nome do favorecido ou parte do nome |   | Data pagamento | 05/03/2025 | até            | 12/03/2025          |          |
| Data emissão                     | até                                           |   |                |            |                |                     |          |
|                                  |                                               |   |                |            | l              | Processar           | Exportar |

#### 35. Recebimentos Realizados

|                                   |            |     |            |   |         | Último Acesso:12/03/2025 16:10:42 🛛 🕑 Sair |
|-----------------------------------|------------|-----|------------|---|---------|--------------------------------------------|
| Relatório de recebimentos realiza | dos        |     |            |   |         |                                            |
| Filtros                           |            |     |            |   |         |                                            |
| Loja                              | 1          |     |            | ۲ | Cliente | Informe o nome do cliente ou parte do nome |
| Data pagamento                    | 05/03/2025 | até | 12/03/2025 |   |         |                                            |
| Data emissão                      |            | até |            |   |         |                                            |
|                                   |            |     |            |   |         | Processar Exportar                         |

#### 36. Fluxo de Caixa

|                             |            |                |       |           | Último Acesso:12/03/2025 16:10:42 | 🕩 Sair    |
|-----------------------------|------------|----------------|-------|-----------|-----------------------------------|-----------|
| Relatório de fluxo de caixa |            |                |       |           |                                   |           |
| Filtros                     |            |                |       |           |                                   |           |
| Loja                        | 1          | ¢              | Caixa | Selecione |                                   | ~         |
| Data abertura               | 05/03/2025 | até 12/03/2025 |       |           |                                   |           |
|                             |            |                |       |           |                                   | Processar |
|                             |            |                |       |           |                                   |           |
|                             |            | Nome fantasia  |       |           | Caixa                             |           |
| Total saldo fechamento      |            |                |       |           |                                   | R\$ 0     |
|                             |            |                |       |           |                                   |           |

Rua Domingos Nascimento, 660 Curitiba | PR | CEP:80520-200 www.vmtecnologia.io

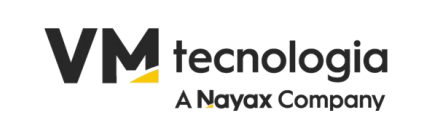

| ≓ INTEGRAÇÕES | ~ |
|---------------|---|
| Integrações   |   |

#### 37. Integrações

| =                     |                                                           |                        |            | Último                            | o Acesso:12/03/2025 16:10:42 🕑 Sai |
|-----------------------|-----------------------------------------------------------|------------------------|------------|-----------------------------------|------------------------------------|
| Integrações           |                                                           |                        |            |                                   |                                    |
|                       |                                                           |                        |            |                                   |                                    |
| Harris                |                                                           |                        |            |                                   |                                    |
| Nome                  | Descrição                                                 |                        |            | Ativo                             | Ações                              |
|                       | incigio anpuy                                             |                        |            |                                   | <u> </u>                           |
|                       |                                                           |                        |            |                                   |                                    |
|                       |                                                           |                        |            |                                   |                                    |
|                       |                                                           |                        |            |                                   |                                    |
|                       |                                                           |                        |            | Último Ace                        | esso:12/03/2025 16:10:42 🕩 Sair    |
| _                     |                                                           |                        |            |                                   |                                    |
| Integração VMPAY      |                                                           |                        |            |                                   |                                    |
| Loja                  | PKR COM DE ALIMENTOS LIDA                                 |                        |            |                                   |                                    |
| Descrição Ir          | itegração vmpay                                           | AF                     | Pl Key Pa  | ra Integração com VMPay utilize o | campo token na sessão abaixo!      |
| Data cadastro 2       | 6/06/202 Usuário vmadmin                                  |                        |            |                                   |                                    |
| Configuração Cargas F | Pick list Logs requisições                                |                        |            |                                   |                                    |
| Usuário vinculado     | ITEGRACAO                                                 | ]                      | Nome Inte  | egração VMPay                     |                                    |
| URL                   | ttps://demo.vmpay.vertitecnologia.com.br/pkr_comercio_erp | Perfil Doc. Fiscal Ren | messa Pic  | CKLIST                            |                                    |
| Token de Entrada      |                                                           | Perfil Doc. Fiscal     | NFCe VE    | NDA DE MERCADORIA NECE            |                                    |
| Token de Saída        |                                                           | Data cad               | dastro 24, | /02/2025 22:09:25                 |                                    |
| Série NF 1            |                                                           | Data alte              | ração 24,  | /02/2025 22:09:25                 |                                    |
| Ativo                 |                                                           |                        |            |                                   | Salvar Cancelar                    |
|                       |                                                           |                        |            |                                   |                                    |

Rua Domingos Nascimento, 660 Curitiba | PR | CEP:80520-200 www.vmtecnologia.io

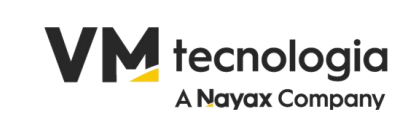

| □ SISTEMA ~                           |  |
|---------------------------------------|--|
| Grupo de usuário                      |  |
| Usuário                               |  |
| Parâmetros                            |  |
| Configurações de E-mail do<br>Sistema |  |
| Testar envio de e-mail                |  |

#### 38. Sistema

#### 39. Grupo de usuário

|                                                       | Último             | Acesso:12/03/2025 16:10:42 🕒 Sair |
|-------------------------------------------------------|--------------------|-----------------------------------|
| + Nevo grupo de usuário                               |                    |                                   |
|                                                       |                    |                                   |
| Filtros                                               |                    |                                   |
| Grupo de usuário Ex.: Nome ou Nome1%, %Nome2, %Nome3% |                    | Q                                 |
|                                                       |                    |                                   |
| Nome                                                  | <u>↓</u> Bloqueado | 11 Ações                          |
| FISCALCAIXA                                           |                    | C 🛍                               |
| INTEGRACAO                                            |                    | C ti                              |
| RETAGUARDA                                            |                    | C 🖞                               |
| SUPERVISOR                                            |                    | C 11                              |
| Mostrando de 1 até 1                                  |                    | Anterior 1 Próximo                |
|                                                       |                    |                                   |

Rua Domingos Nascimento, 660 Curitiba | PR | CEP:80520-200 www.vmtecnologia.io

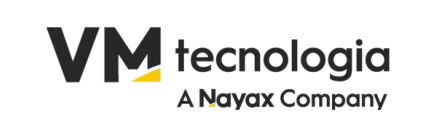

|                                                           |                         | Último Acesso:12/03/2025 16:10:42 |
|-----------------------------------------------------------|-------------------------|-----------------------------------|
| Grupo de usuário                                          |                         |                                   |
|                                                           |                         |                                   |
|                                                           |                         |                                   |
| Nome                                                      |                         |                                   |
| Bloqueado                                                 |                         |                                   |
|                                                           |                         |                                   |
| Ações (Selecionar todas □)                                |                         |                                   |
|                                                           |                         |                                   |
| FINANCEIRO                                                | INTEGRACAO_VMTECNOLOGIA | CENTRAL                           |
| Listar/Cadastrar/Alterar banco                            | Editar integracao       | Central                           |
| Excluir banco                                             | Listar integrações      | Listar/Cadastrar/Alterar filial   |
| C Excluir caixa                                           |                         | Testar envio de e-mail            |
| Excluir carteira de cobrança                              |                         |                                   |
| Listar/Cadastrar/Alterar centro de custo                  |                         |                                   |
| Listar/Cadastrar/Alterar configuração lançamento contábil |                         |                                   |
| Excluir configuração lançamento contábil                  |                         |                                   |
| Listar/Cadastrar/Alterar conta bancária                   |                         |                                   |
| Excluir conta bancária                                    |                         |                                   |
| Listar/Cadastrar/Alterar conta                            |                         |                                   |
| Excluir conta contábil                                    |                         |                                   |
| Excluir conta                                             |                         |                                   |
| Cadastrar/Alterar conta a pagar                           |                         |                                   |
| 🗆 Listar conta a pagar                                    |                         |                                   |
| Cadastrar/Alterar conta a receber                         |                         |                                   |
| Listar conta a receber                                    |                         |                                   |
| CONTABIL                                                  | GERENCIAL               | SISTEMA                           |
|                                                           |                         |                                   |

#### 40. Usuário

|                      |                |                  |                          |                  | Último Acesso:12/0                       | 03/2025 16:10:42 🕒 Sair |
|----------------------|----------------|------------------|--------------------------|------------------|------------------------------------------|-------------------------|
| + Novo usuário       |                |                  |                          |                  |                                          |                         |
| Filtros              |                |                  |                          |                  |                                          |                         |
|                      | E-mail<br>Loja | Informe o e mail | ø                        | Grupo de usuário | Informe o nome ou parte do nome do Grupo | Pesquisar               |
| Grupo                |                |                  |                          |                  | J <u>⊾</u> Bloqueado                     | J↑ Ações                |
| INTEGRACAO           |                |                  | integracao.default@vmtec | enologia.io      |                                          | 2 1                     |
| SUPERVISOR           |                |                  | marcelo.ribeiro@mps.com  | n.br             |                                          | C 🖞                     |
| Mostrando de 1 até 1 |                |                  |                          |                  |                                          | Anterior 1 Próximo      |

Rua Domingos Nascimento, 660 Curitiba | PR | CEP:80520-200 www.vmtecnologia.io

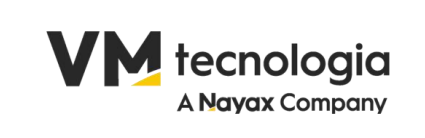

| =                     |                                   |                 |           | Último Acesso:12/03/2025 16:10:42 | 🕒 Sair   |
|-----------------------|-----------------------------------|-----------------|-----------|-----------------------------------|----------|
| Usuário Configurações |                                   |                 |           |                                   |          |
| Loja                  |                                   | Grupo           | Selecione |                                   | ~        |
| E-mail                | franciane.barbosa@vmtecnologia.io |                 |           |                                   |          |
| Senha                 |                                   | Confirmar senha |           |                                   |          |
| Bloqueado             |                                   |                 |           |                                   |          |
|                       |                                   |                 |           | Salvar                            | Cancelar |

#### 41. Parâmetros

|         |            |                                                                |                                                 |           |                  |                         | Último Acesso:12/03/2025 16:10:42 | 🕩 Sair     |
|---------|------------|----------------------------------------------------------------|-------------------------------------------------|-----------|------------------|-------------------------|-----------------------------------|------------|
| P       | arâmetros  |                                                                |                                                 |           |                  |                         |                                   |            |
| Filtro  | os         |                                                                |                                                 |           |                  |                         |                                   |            |
|         |            | Aplicação                                                      | Selecione                                       | ~         | Código parâmetro | Informe o código do par | râmetro                           | Pesquisar  |
| Aplicaç | ção: VMERP |                                                                |                                                 |           |                  |                         |                                   |            |
| #       | Código     |                                                                |                                                 | Descrição |                  |                         | Valor                             |            |
| 1       |            | 1 Filial CPD do Si                                             | Filial CPD do Sistema                           |           |                  |                         | 1                                 |            |
| 2       |            | 2 Indica o ID do u                                             | usuario que executa os JOBs do Sistema          |           |                  |                         | 0                                 |            |
| 3       |            | 3 Indicador do Ti                                              | po Preço do produto na emissão de NFe           |           |                  |                         | 1                                 |            |
| 4       |            | 4 Quantidade de                                                | casas decimais nos campos de valor              |           |                  |                         | 2                                 |            |
| 5       |            | 5 Quantidade mir                                               | nima de casas decimais nos campos de quantidade |           |                  |                         | 1                                 |            |
| 6       |            | 6 Quantidade máxima de casas decimais nos campos de quantidade |                                                 |           |                  |                         | 4                                 |            |
| 7       |            | 7 Url do Sistema htt                                           |                                                 |           |                  | http://localhost:8080   |                                   |            |
| 8       |            | 8 Url do WebSock                                               | ket do Message Broker                           |           |                  |                         | wss://demo-erp.vertitecnologia.co | om.br/nats |
| 9       |            | 9 ID da Pessoa u                                               | isada como Consumir Padrão                      |           |                  |                         | 0                                 |            |

#### 42. Configurações de E-mail do Sistema

Rua Domingos Nascimento, 660 Curitiba | PR | CEP:80520-200 www.vmtecnologia.io

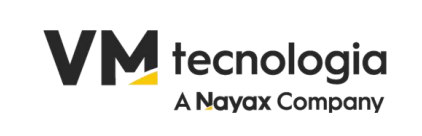

| =                      |               |                                   |                    | Último Acesso:12/03/2025 16:10:42 🕒 Sair |
|------------------------|---------------|-----------------------------------|--------------------|------------------------------------------|
| Configuração de e-mail |               |                                   |                    |                                          |
|                        | Host<br>Porta | franciane barbosa@vmtecnologia.io | Autenticar<br>SMTP |                                          |
|                        |               |                                   |                    | Salvar Cancelar                          |
|                        |               |                                   |                    |                                          |

#### 43. Testar Envio de Email

| =                      |                          |         | Último Acesso:12/03/2025 16:10:42 | 🕒 Sair   |
|------------------------|--------------------------|---------|-----------------------------------|----------|
| Testar envio de e-mail |                          |         |                                   |          |
| Host                   |                          | Usuário | franciane.barbosa@vmtecnologia.io |          |
| Senha                  |                          | Porta   |                                   |          |
| SMTP                   |                          |         |                                   |          |
| E-mail                 |                          |         |                                   |          |
| Assunto                | Assunto Teste            |         |                                   |          |
| Corpo da mensagem      | Teste de envio de e-mail |         |                                   |          |
|                        |                          |         |                                   |          |
|                        |                          |         |                                   |          |
|                        |                          |         | Testar                            | Cancelar |
|                        |                          |         |                                   |          |

Rua Domingos Nascimento, 660 Curitiba | PR | CEP:80520-200 www.vmtecnologia.io